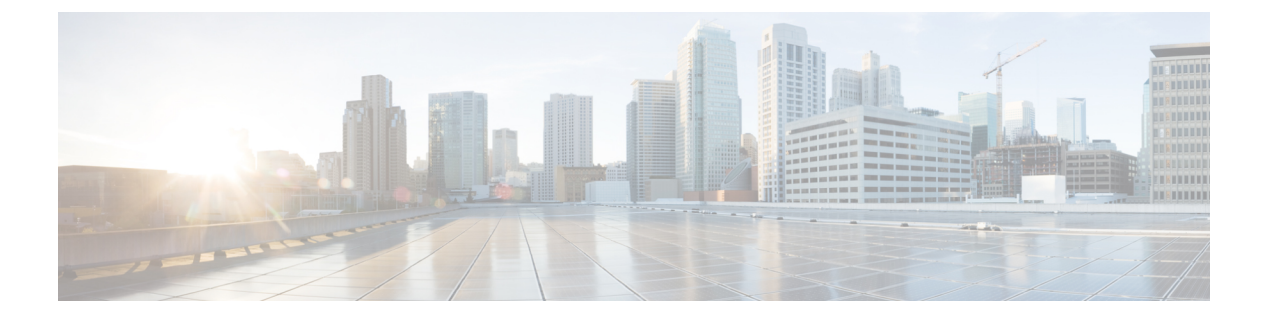

# ITD の設定

この章では、Cisco NX-OS デバイスで Intelligent Traffic Director (ITD) を設定する方法について 説明します。

- 機能情報の確認, 1 ページ
- ITD の概要, 2 ページ
- ITD のライセンス要件, 16 ページ
- ITD の前提条件, 16 ページ
- ITD の注意事項と制約事項, 16 ページ
- ITD の設定, 17 ページ
- ・ 最適化されたノード挿入またはノード削除の設定, 25 ページ
- ・ デバイス グループの設定, 30 ページ
- ITD 設定の確認, 32 ページ
- 許可 ACL の設定, 34 ページ
- 許可 ACL の確認, 35 ページ
- ITD サービス内の複数のデバイスグループの設定, 37 ページ
- ITD の設定例, 41 ページ
- ITD の関連資料, 49 ページ
- ITD の標準規格, 49 ページ
- ITD の機能履歴, 49 ページ

# 機能情報の確認

ご使用のソフトウェアリリースで、このモジュールで説明されるすべての機能がサポートされているとは限りません。最新の警告および機能情報については、https://tools.cisco.com/bugsearch/の

Bug Search Tool およびご使用のソフトウェア リリースのリリース ノートを参照してください。こ のモジュールに記載されている機能の詳細、および各機能がサポートされているリリースのリス トについては、「新機能および変更された機能に関する情報」の章または以下の「機能の履歴」 表を参照してください。

# ITD の概要

Intelligent Traffic Director (ITD) は、テラビット規模のスイッチとギガビット規模のサーバやアプ ライアンスとの間のパフォーマンスギャップに対処する、インテリジェントでスケーラブルなク ラスタリングおよびロードバランシングエンジンです。ITD アーキテクチャは、レイヤ2および レイヤ3スイッチングに、レイヤ4からレイヤ7のアプライアンスを統合して規模と容量を拡大 し、高帯域幅アプリケーションに対処します。

ITD では適応型ロードバランシングを行って、トラフィックをアプリケーションクラスタに分散 します。Cisco Nexus 7000 シリーズ スイッチに備わったこの機能により、ネットワークやトポロ ジをアップグレードすることなく、あらゆるベンダーのサーバおよびアプライアンスを配置でき ます。

## ITD 機能の概要

Intelligent Traffic Director は簡易性、柔軟性、および拡張性を提供します。これにより、お客様は 外部ハードウェアを使用せずに、さまざまな使用例でトラフィック分散ソリューションを簡単に 導入できます。一般的な導入シナリオをいくつかご紹介します。

- ・ファイアウォールクラスタの最適化
- ・侵入防御システムや侵入検知システムなどのセキュリティサービスの予測可能な冗長化と拡張
- ・企業およびサービス プロバイダー向けの大規模な DNS ソリューション
- ・SSL アクセラレータや HTTP 圧縮などの特殊な Web サービスの拡張
- ネットワークのデータプレーンを使用した高帯域幅アプリケーションの配信

Cisco ITD 機能は次の使用例に対応しています。

- それぞれが 10 Gbps の 256 台のサーバに対するトラフィックのロードバランシング。
- ファイアウォール クラスタへのロードバランシング。ITD はポリシーベース ルーティング (PBR) よりも優れています。
- ・スタンドアロン デバイスへのロードバランシングによる NG IPS および WAF の拡張。
- •WAAS/WAE ソリューションの拡張。
- •VDS-TC (ビデオキャッシュ) ソリューションの拡張。
- ECMP またはポートチャネルの置き換えによる再ハッシュの回避。ITD は復元力を備えています。

## ITD の利点

Cisco NX-OS スイッチ上の ITD は、次の利点をもたらします。

#### 高い拡張性

- レイヤ3および4サービスとアプリケーションのロードバランシングおよびトラフィック リダイレクトに対するハードウェアベースのマルチテラビット規模の拡張性
- ラインレート1、10、40、および100ギガビットイーサネット(GE)のパフォーマンスが高いトラフィック分散接続

#### 運用の簡素化

- ・アプライアンスとサーバクラスタリングの透過的な接続
- •最適化された迅速かつ簡単なプロビジョニング

#### 投資保護

- すべての Cisco Nexus 5000、6000、7000、および 9000 スイッチング プラットフォームでサポートされます。新しいハードウェアは必要ありません。
- エンドデバイスを選びません。すべてのサーバおよびサービスアプライアンスがサポート されます。

# 展開モード

## ワンアーム展開モード

サーバをワンアーム展開モードでCiscoNX-OSデバイスに接続できます。このトポロジでは、サーバはクライアントトラフィックまたはサーバトラフィックの直接パスに存在しないため、既存の トポロジやネットワークを変更することなく、サーバをネットワークに接続できます。

### 図1:ワンアーム展開モード

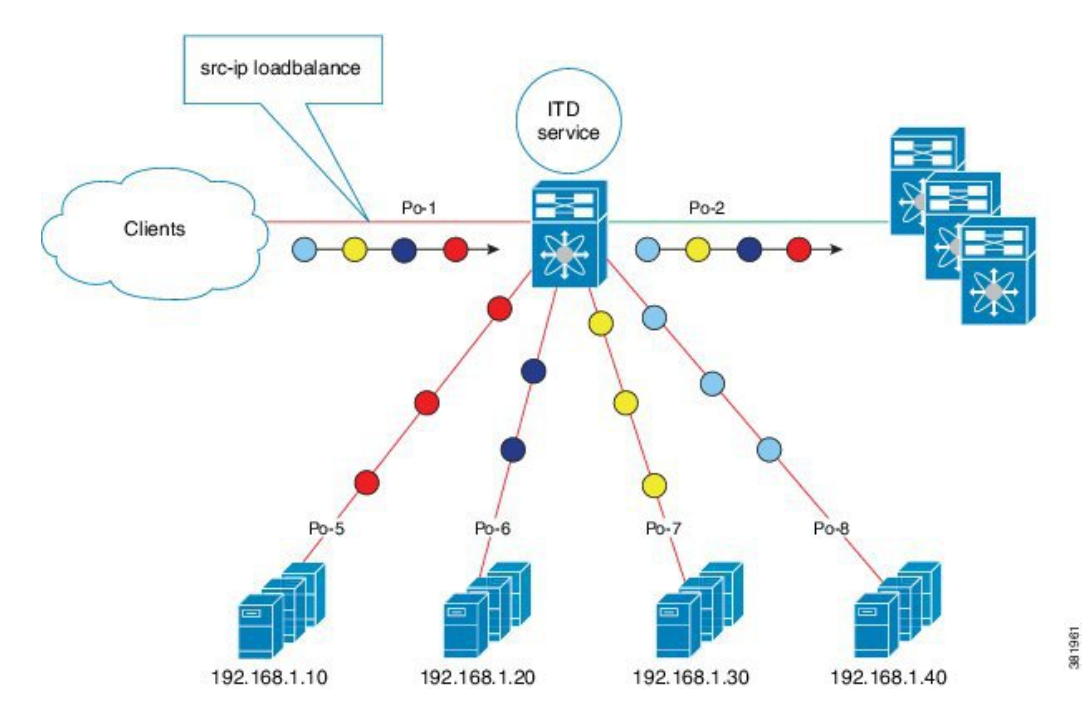

■ Cisco Nexus 7000 Series NX-OS Intelligent Traffic Director コンフィギュレーション ガイド

## VPC でのワンアーム展開モード

ITD 機能は、仮想ポート チャネル (vPC) に接続されたアプライアンス クラスタをサポートしま す。ITD サービスは各 Cisco NX-OS スイッチで実行されます。ITD は、フローがノードを通過す る一貫したトラフィックを得られるように各スイッチをプログラムします。

図 2: VPC でのワンアーム展開モード

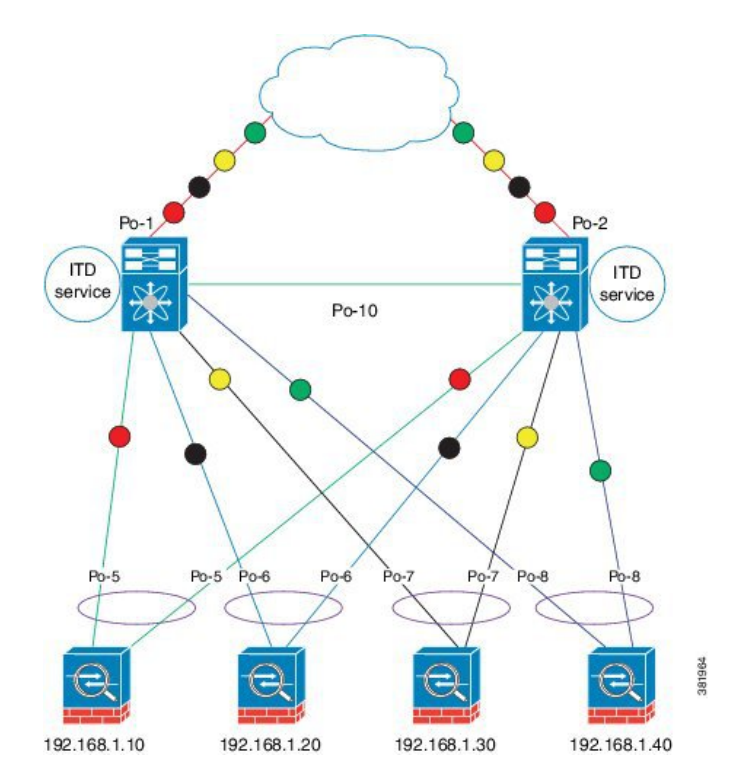

## サンドイッチ展開モード

サンドイッチ展開モードでは、2 台の Cisco NX-OS 7000 シリーズ スイッチを使用してトラフィックをステートフルに処理します。

このモードの主な要件は、フローのフォワードトラフィックとリバーストラフィックの両方が同 じアプライアンスを通過しなければならないことです。サンドイッチ展開の例としては、クライ アントとサーバ間のトラフィックが同じアプライアンスを通過する必要があるファイアウォール およびロードバランサの展開があります。

主な機能は次のとおりです。

- ネットワーク セグメントごとの ITD サービス(外部ネットワーク用に1つの ITD サービス および内部ネットワーク用にもう1つの ITD サービス)。
- ・送信元IPロードバランシングスキーム(ITDサービスは外部に接続する入力方向のインター フェイス上で動作します)。

・宛先IPロードバランシングスキーム(ITDサービスはサーバに接続する入力方向のインター フェイス上で動作します)。

図3:サンドイッチ展開モード

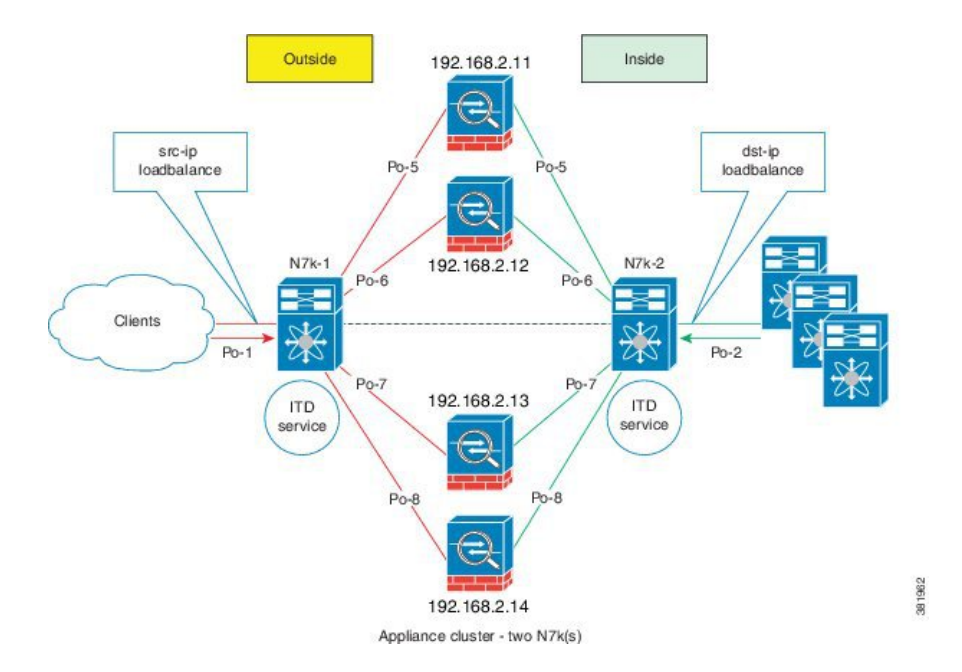

## サーバ ロード バランシング展開モード

ITD サービスは、Cisco NX-OS 7000 シリーズスイッチ上の仮想 IP(VIP)をホストするように設定できます。VIP を宛先とするインターネットトラフィックの負荷は、アクティブノードに分散されます。従来のサーバロード バランサとは違い、ITD サービスはステートフルロード バランサではないため、送信元 NAT は不要です。

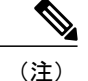

各 Cisco NX-OS 7000 シリーズ スイッチで、ITD サービスを同じように設定する必要がありま す。この ITD サービスの設定は、スイッチごとに手動で行う必要があります。

#### 図 4: VIP を使用した ITD 負荷分散

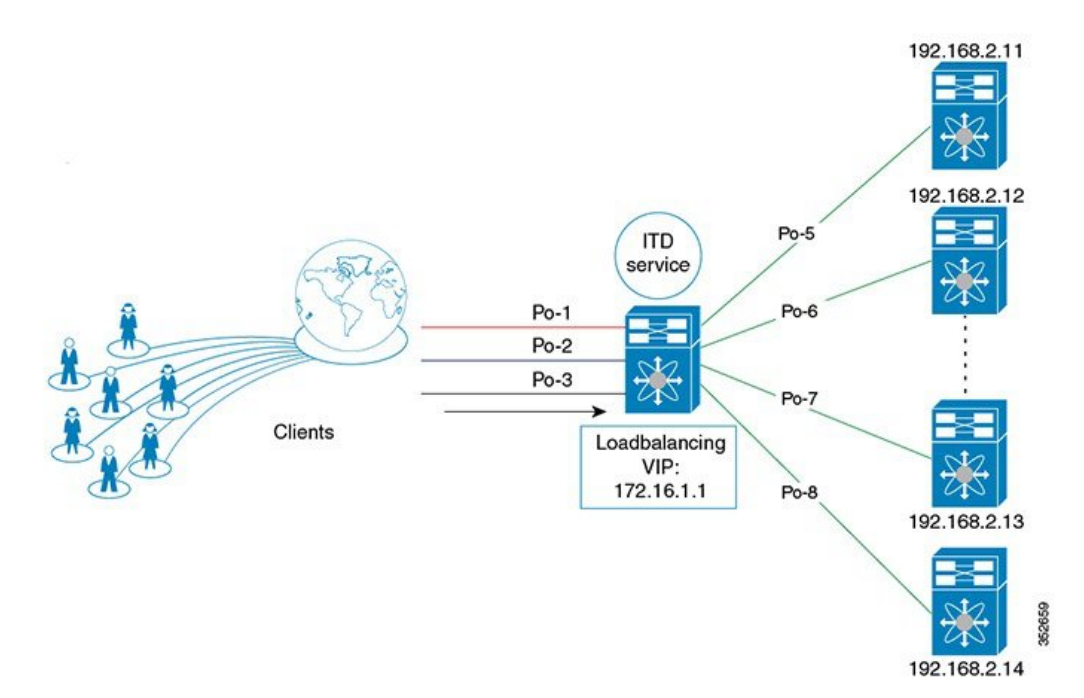

## 宛先 NAT

ネットワークアドレス変換(NAT)とは、ロードバランシング、ファイアウォール、およびサー ビスアプライアンスで一般的に導入される機能です。宛先 NAT はロード バランシングに使用さ れる NAT タイプの1つです。

## 宛先 NAT の利点

ITD 展開で NAT を使用した場合の利点は次のとおりです。

- ・サーバプール内のすべてのサーバで仮想 IP アドレスをホストする必要がありません。
- ・サーバ IP を認識する必要がないクライアントは、トラフィックを常に仮想 IP アドレスに送信します。
- ロードバランサによってサーバ障害が検出され、クライアントがプライマリサーバのステー タスを認識していなくても、トラフィックは適切なサーバにリダイレクトされます。
- NAT は実サーバの IP をクライアントに対して隠すことでセキュリティを確保します。

•NAT により、異なるサーバプール間で実サーバを移動する際の柔軟性が向上します。

NAT には異なるタイプがありますが、一般には次の利点が得られるため宛先 NAT がロード バランシングに導入されます。

- ・送信元またはクライアントから仮想IPアドレスへのトラフィックは、書き換えられてサーバ にリダイレクトされる。
- ・送信元またはクライアントから宛先またはサーバへのトラフィック(フォワードパス)の処理では、送信元またはクライアントから仮想IPアドレスへのトラフィックが変換されて、送信元から宛先またはサーバへのトラフィックとしてリダイレクトされる。
- 宛先から送信元またはクライアントへのトラフィック(リバースパス)は、仮想 IP アドレスによって送信元 IP アドレスに再変換される。つまり、サーバまたは送信元からクライアントまたは宛先へのトラフィックが、クライアントまたは送信元からクライアントまたは宛先へのトラフィックに変換される。

次の図は、仮想 IP アドレスを使った NAT を示しています。

図 5: 仮想 IP アドレスによる NAT

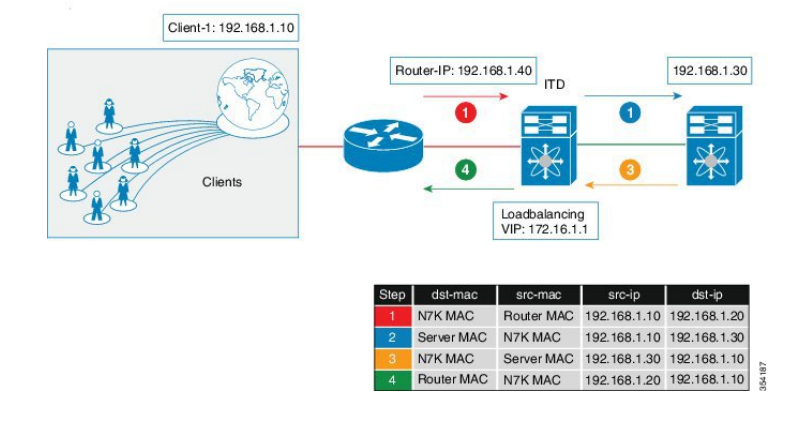

# デバイス グループ

ITD 機能は、デバイス グループをサポートしています。デバイス グループを設定する際に、次を 指定できます。

- ・デバイス グループのノード
- ・デバイス グループのプローブ

# ITD サービス内の複数のデバイスグループ

この機能を使って同じインターフェイス上のサービスごとに複数のデバイスグループを設定できるので、ITDの拡張が可能です。

1つの入力インターフェイスからのトラフィックは、VIPとデバイスグループの両方に基づいて分 散されます。

ITD サービスは、異なるデバイスグループのノードを指定するネクスト ホップを含むルートマップを1つ生成します。

# 最適化されたノード挿入またはノード削除

この機能を使用すると、ユーザは既存のトラフィックの中断を最小限に抑えながら、ノードを動 的に追加または削除することができます。ITD では、アクティブなサービスでノードが削除また は追加されたときにノードの断続的な状態が維持されるようになりました。また、サービスの中 断を最小限に抑えてノードを追加または削除すると、ITD は自動的にバケットを再プログラムし ます。この機能は、次でサポートされます。

- ・デバイスグループ レベル
- ・仮想 IP アドレス(VIP)、さらに VIP なしでも可
- 複数の VIP デバイスグループ機能

## 許可 ACL

許可 ACL 機能を使用すると、ITD で許可する IP アドレスを定義することで ITD のロードバラン シングの対象となるトラフィックを選択できます。この機能で設定された ACL では、ロードバラ ンシング用にトラフィックを照合する許可 ACE を定義します。ACL で一致しないアドレスは ITD をバイパスします。許可 ACL および除外 ACL 機能を併用して、ITD 内でトラフィックを詳細に 選択することができます。この両方の ACL には許可 ACE のみを含めることができます。拒否 ACE は使用できません。サービス アプライアンスが特定のインターネット トラフィックにのみ 対応する状況では、ITD はトラフィックを選択してロードバランシングまたはリダイレクトを実行します。残りのトラフィックは RIB によって通常どおりルーティングされます。

#### 図 6 : 許可 ACL

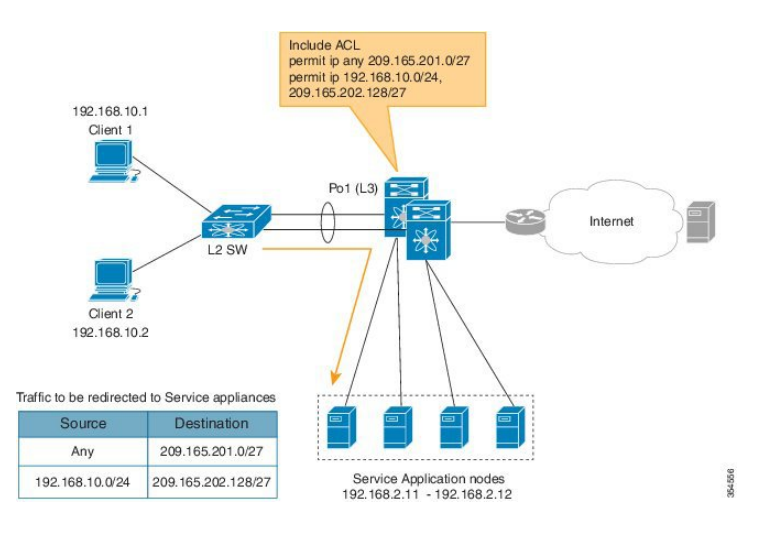

許可ACL機能は、ITD内でトラフィックを選択してトラフィックフィルタリングを実行するため に使用されます。VIP機能で照合できるのは宛先フィールドのみですが、許可ACL機能では、送 信元と宛先の両方のフィールドを照合できます。

## VRF のサポート

ITD サービスは、デフォルト VRF でもデフォルト以外の VRF でも設定できます。

ITD サービスでトラフィックをリダイレクトするには、入力インターフェイスおよびデバイス グ ループ ノードのすべてが同じ VRF に属している必要があります。設定済み VRF で、関連するデ バイスグループのすべての入力インターフェイスおよびノードメンバーが到達可能であることを 確認する必要があります。

## ロード バランシング

ITD機能では、loadbalanceコマンドを使用して特定のロードバランシングオプションを設定する ことができます。

loadbalance コマンドのオプションのキーワードは次のとおりです。

- buckets:作成するバケットの数を指定します。バケットは2のべき乗数で設定する必要があります。1つ以上のバケットが、クラスタ内の1つのノードにマッピングされます。設定するバケットの数がノードの数より多い場合、バケットはすべてのノードにラウンドロビン方式で適用されます。
- mask-position: ロードバランシングのマスク位置を指定します。このキーワードは、IPアドレスの特定のオクテットまたはビットに基づいてパケット分類を行わなければならない場合

に役立ちます。デフォルトでは、システムは最後のオクテットまたは最下位ビット(LSB) をバケットに使用します。デフォルト以外のビット/オクテットを使用する場合、mask-position キーワードを使用して、トラフィック分類の開始点を指定できます。たとえば、IPアドレス の第2オクテットの8番目のビットと第3オクテットの16番目のビットで開始することが できます。

- srcまたはdstip:送信元または宛先IPアドレスに基づくロードバランシングを指定します。
- src ip または src ip-l4port:送信元 IP アドレス、または送信元 IP アドレスと送信元 L4 ポートに基づくロード バランシングを指定します。
- dst ip または dst ip-l4port: 宛先 IP アドレス、または宛先 IP アドレスと宛先 L4 ポートに基づくロード バランシングを指定します。

## ホットスタンバイ

ITD は、N+1 冗長性をサポートしています。N+1 冗長性では、M ノードが N アクティブ ノードの スタンバイ ノードとして機能できます。

アクティブノードに障害が発生すると、ITD は運用可能なスタンバイノードを検索し、最初に使 用可能なスタンバイノードを選択して、障害が発生したノードに置き換えます。ITD は、障害が 発生したノードを当初宛先としていたトラフィック セグメントを、新しくアクティブになった ノードにリダイレクトするようにスイッチを再設定します。このサービスは、スタンバイノード とアクティブノードとの固定マッピングを強要しません。

障害が発生したノードが再び運用可能になると、そのノードはアクティブノードとして復帰しま す。この場合、アクティブノードとして機能していたスタンバイノードからのトラフィックは元 のノードにリダイレクトされ、スタンバイノードはスタンバイノードのプールに戻されます。

複数のノードで障害が発生した場合、それらすべてのノードを宛先とするトラフィックは、最初 に使用可能なスタンバイノードにリダイレクトされます。

ノードは、ノードレベルまたはデバイスグループレベルでスタンバイとして設定できます。ノー ドレベルのスタンバイは、関連付けられたアクティブノードで障害が発生した場合にのみトラ フィックを受信します。デバイスグループレベルのスタンバイは、いずれかのアクティブノード で障害が発生した場合にトラフィックを受信します。

## 複数の入力インターフェイス

複数の入力インターフェイスに対してトラフィックリダイレクトポリシーを適用するように ITD サービスを設定できます。この機能では、単一の ITD サービスを使用して、さまざまなインター フェイスに到着するトラフィックを一連のノードにリダイレクトできます。ingress interface コマ ンドを使用して、複数の入力インターフェイスを設定できます。

同じ入力インターフェイスを2つの ITD サービスに設定できるので、1つの IPv4 ITD サービスと 1つの IPv6 ITD サービスをそれぞれ使用することができます。 IPv4 と IPv6 の両方の ITD サービスに同じ入力インターフェイスを設定すると、IPv4 および IPv6 トラフィックをどちらも同じ入力インターフェイスで受信できます。IPv4 トラフィックのリダイ レクトには IPv4 ITD ポリシーが適用され、IPv6 トラフィックのリダイレクトには IPv6 ITD ポリ シーが適用されます。

(注)

入力インターフェイスを複数の IPv4 ITD サービスや複数の IPv6 ITD サービスに設定しないで ください。この設定は自動的にチェックされません。

## システム ヘルス モニタリング

ITD は、次を目的としたヘルス モニタリング機能をサポートしています。

- ・ITD チャネルとピア ITD サービスを監視する。
- 各ノードに接続されているインターフェイスの状態を監視する。
- ・設定済みプローブを使用して、ノードの正常性を監視する。
- •入力インターフェイスの状態を監視する。

ヘルス モニタリングにより、次の重大なエラーが検出および修正されます。

- ITD サービスが shut/no shut または削除されている。
- iSCM プロセスのクラッシュ。
- iSCM プロセスの再起動。
- •スイッチのリブート。
- スーパーバイザスイッチオーバー。
- ・インサービス ソフトウェア アップグレード (ISSU)。
- ITD サービス ノード障害。
- ITD サービス ノード ポートまたはインターフェイスのダウン。
- 入力インターフェイスのダウン。

## ノードの監視

ITD ヘルスモニタリングモジュールは、障害の検出および障害シナリオの処理を目的に、定期的 にノードを監視します。

ヘルスモニタリング用に各ノードを定期的にプローブで検査するため、ICMP、TCP、UDP、および DNS プローブがサポートされています。プローブはデバイスグループレベルまたはノードレベルで設定できます。デバイスグループレベルで設定したプローブは、デバイスグループの各ノードメンバーに送信されます。ノードレベルで設定したプローブは、関連付けられているノー

ドのみに送信されます。ノード固有のプローブを設定すると、そのプローブのみが当該ノードに送信されます。ノード固有のプローブが設定されていないすべてのノードには、デバイスグルー プレベルのプローブ(設定されている場合)が送信されます。

### IPv6 データ ノードの IPv4 制御プローブ

IPv6 デバイスグループの IPv6 ノードについては、ノードがデュアルホーム ノード(IPv4 および IPv6 ネットワークインターフェイスをサポートする)である場合、IPv4 プローブを設定して正常 性を監視できます。IPv6 プローブはサポートされていないため、この方法でIPv4 プローブを使用 して IPv6 データ ノードの正常性を監視できます。

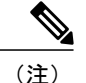

IPv6 プローブはサポートされません。

### ノードに接続されたインターフェイスの正常性

ITDはIPサービスレベル契約(IPSLA)機能を活用して、定期的に各ノードをプローブで検査します。プローブは1秒の頻度ですべてのノードに同時に送信されます。クラスタグループ設定の一部としてプローブを設定できます。プローブは、3回再試行した後に障害が発生したと宣言されます。

### ノード障害の処理

ノードがダウン状態としてマークされると、ITD はトラフィックの中断を最小限に抑えて、トラフィックを残りの運用可能なノードに再配布するために自動的に次のタスクを行います。

- ・障害が発生したノードを引き継ぐようにスタンバイノードが設定されているかどうかを判別します。
- スタンバイノードが運用可能な場合、トラフィックを処理するノードの候補としてそのノードを識別します。
- •運用可能なスタンバイノードを使用できる場合、トラフィックを処理するアクティブノー ドとしてそのスタンバイノードを再定義します。
- ・障害が発生したノードから新しくアクティブにされたスタンバイノードにトラフィックを再 割り当てするように自動的にプログラムします。

## ピア ITD サービスのモニタ

サンドイッチ モード クラスタ展開の場合、ITD サービスは各 Cisco NX-OS 7000 シリーズ スイッ チで実行されます。両方向でフローがクラスタノードを通過する一貫したトラフィックを確立す るためには、ITD チャネルの正常性が重要です。

各 ITD サービスはピア ITD サービスを定期的にプローブで検査して、障害を検出します。ping は ピア ITD サービスに毎秒送信されます。応答がない場合は3回再試行されます。頻度と再試行回 数は設定できません。

(注)

ワンアーム展開モードのスイッチで実行される ITD サービスのインスタンスは1つのみなの で、ピア ITD のモニタリングは適用されません。

### ITD チャネル障害の処理

ハートビート信号の未送信が3回続くと、ITD チャネルはダウンしていると見なされます。

ITD チャネルがダウンしている間も、トラフィックはクラスタノードを通過します。ただし、各 スイッチのITD サービスがクラスタグループのビューに関する情報を交換できないため、この状 態に迅速に対処する必要があります。ITD チャネルがダウンしていると、ノード障害が発生した ときにトラフィックの損失につながる可能性があります。

## Failaction 再割り当て

ITDのFailactionにより、障害が発生したノード上のトラフィックを、最初に使用可能なアクティ ブノードに再割り当てできます。障害が発生したノードが復旧すると、そのノードは自動的に接 続の提供を再開します。この機能をイネーブルにするには、failaction コマンドを使用します。

ノードがダウンすると、そのノードに関連付けられたトラフィックバケットは、設定されている 一連のノードで最初に検出されたアクティブノードに再割り当てされます。新しく再割り当てさ れたノードでも障害が発生すると、トラフィックは次に使用可能なアクティブノードに再割り当 てされます。障害が発生したノードがアクティブ状態に戻ると、トラフィックはこの新しいノー ドに戻され、ノードによる接続の提供が再開されます。

(注) Failaction 機能をイネーブルにする前に、ITD デバイス グループにプローブを設定する必要が あります。

## スタンバイノードを使用しない Failaction 再割り当て

ノードがダウンすると、そのノードに関連付けられたトラフィックバケットは、設定されている 一連のノードで最初に検出されたアクティブノードに再割り当てされます。新しく再割り当てさ れたノードでも障害が発生すると、トラフィックバケットは次に使用可能なアクティブノードに 再割り当てされます。障害が発生したノードがアクティブ状態に戻ると、トラフィックはこの新 しいノードに戻され、ノードによる接続の提供が開始されます。

すべてのノードがダウンした場合、パケットは自動的にルーティングされます。

- ノードがダウンすると(プローブが失敗した場合)、トラフィックは最初に使用可能なアク ティブノードに再割り当てされます。
- ノードが障害状態から復旧すると(プローブが成功した場合)、接続の処理を開始します。
- すべてのノードがダウンした場合、パケットは自動的にルーティングされます。

## スタンバイノードを使用した Failaction 再割り当て

ノードがダウンした場合、スタンバイノードがアクティブであれば、トラフィックは接続に対応 し、バケット割り当ての変更は行われません。アクティブノードとスタンバイノードの両方がダ ウンした場合、ノードに関連付けられたトラフィックバケットは、設定済みの一連のノードで最 初に検出されたアクティブノードに再割り当てされます。新しく再割り当てされたノードでも障 害が発生すると、トラフィックバケットは次に使用可能なアクティブノードに再割り当てされま す。障害が発生したノードがアクティブ状態に戻ると、トラフィックはこの新しいノードに戻さ れ、ノードによる接続の提供が開始されます。

- ノードがダウンし(プローブが失敗した場合)、有効なスタンバイノードがない場合、トラフィックは最初に使用可能なアクティブノードに送信されます。
- スタンバイノードを含むすべてのノードがダウンした場合、トラフィックは最初に使用可能 なアクティブノードに再割り当てされます。
- ノードが障害状態から復旧すると(プローブが成功した場合)、接続の処理を開始します。
- すべてのノードがダウンした場合、パケットは自動的にルーティングされます。

### Failaction 再割り当てを使用しない場合

Failaction によるノードの再割り当てを設定しない場合は、次の2つのシナリオが考えられます。

- ・シナリオ1:プローブを設定する、かつ
  - 。スタンバイを設定する
  - 。スタンバイを設定しない
- ・シナリオ2:プローブを設定しない

#### プローブを設定して Failaction 再割り当てを使用しない場合

ITD プローブでは、ノードの障害やサービス到達可能性の消失を検出できます。

- ノードに障害が発生した場合、スタンバイが設定されていれば、そのスタンバイノードが接続を引き継ぎます。
- ノードに障害が発生し、スタンバイが設定されていない場合、Failactionが設定されていない と、トラフィックはルーティングされます。この場合、トラフィックの再割り当ては行われ ません。ノードが回復すると、その回復したノードがトラフィックの処理を開始します。

#### プローブを設定せずに Failaction 再割り当てを使用しない場合

プローブが設定されていないと、ITDはノードの障害を検出できません。ノードがダウンしても、 ITDはアクティブノードへのトラフィックの再割り当てまたはリダイレクトを行いません。

### 除外 ACL

除外 ACL を設定して、ITD リダイレクションから除外するトラフィックを指定することができま す。除外 ACL に一致するトラフィックは ITD リダイレクションから除外され、除外 ACL に一致 しないトラフィックは ITD ポリシーによってリダイレクトされます。

# **ITD**のライセンス要件

ITD には、拡張レイヤ2パッケージライセンスが必要です。Cisco NX-OS ライセンス方式の詳細 と、ライセンスの取得および適用の方法については、『Cisco NX-OS Licensing Guide』を参照して ください。

# **ITD**の前提条件

ITD には、次の前提条件があります。

- feature itd コマンドを使用して、ITD 機能をイネーブルにする必要があります。
- feature itd コマンドを入力する前に、次のコマンドを設定する必要があります。
  - feature pbr
  - feature sla sender
  - feature sla responder
  - ip sla responder

# ITDの注意事項と制約事項

ITD 設定時の注意事項と制約事項は次のとおりです。

- ・仮想 IP タイプおよび ITD デバイス グループ ノード タイプは IPv4 または IPv6 のいずれかー 方でなければなりません。両方を混在させることはできません。
- コンフィギュレーションロールバックは、ITDサービスがターゲットとソースの両方の設定 で shut モードになっている場合にのみサポートされます。
- IPv6 プローブは IPv6 ノードのデバイス グループではサポートされていません。ただしノードがデュアルホーム接続されている(つまり IPv6 と IPv4 の両方のネットワーク インターフェイスがある)場合は、IPv6 データノードを監視するように IPv4 プローブを設定できます。
- failaction コマンドは、IPv4 に対してのみサポートされています。
- ITD では SNMP はサポートされていません。

最適化されたノード挿入/削除機能のサポートについては、次のとおりです。

- •スタンバイ ノードおよびバックアップ ノードがない場合はサポートされます。
- 重み付けではサポートされません。
- •NAT ではサポートされません(Cisco NX-OS 7000 シリーズ スイッチ)。
- ・許可 ACL 機能が設定されている場合はサポートされません。
- •ノードレベルのプローブではサポートされません。

Cisco NX-OS Release 7.3(0)D1(1) では、許可 ACL 機能は IPv4 でのみサポートされます。

# ITD の設定

サーバはスイッチにルーテッドインターフェイスまたはポートチャネルを介して接続することも、SVIを設定したスイッチポート経由で接続することもできます。

# ITD のイネーブル化

### はじめる前に

feature itd コマンドを設定する前に、feature pbr および feature ipsla コマンドを入力する必要があります。

#### 手順

|       | コマンドまたはアクション                | 目的                             |
|-------|-----------------------------|--------------------------------|
| ステップ1 | switch# configure terminal  | グローバルコンフィギュレーションモー<br>ドを開始します。 |
| ステップ2 | switch(config)# feature itd | ITD 機能をイネーブルにします。              |

# デバイス グループの設定

はじめる前に

ITD 機能をイネーブルにします。

| コマンドまたはアクション                                                                                                    | 目的                                                                                                    |
|----------------------------------------------------------------------------------------------------|----------------------------------------------------------------------------------------------------|
| switch# configure terminal                                                                                                    | グローバル コンフィギュレーション モードを開始しま<br>す。                                                                       |
| switch(config)# itd<br>device-groupname                                                                                                    | ITD デバイス グループを作成し、デバイス グループ コ<br>ンフィギュレーション モードを開始します。                                                 |
| switch(config-device-group)#<br>node ipipv4-address                                                                                                    | ITDのノードを指定します。この手順を繰り返して、す<br>べてのノードを指定します。                                                            |
|                                                                                                    | IPv6 ノードを設定するには、node ipv6 <i>ipv6-address</i> を使<br>用します。                                              |
|                                                                                                    | <ul> <li>(注) ITD デバイス グループは、IPv4 または IPv6<br/>ノードのいずれか一方で構成する必要があり<br/>ます。両方を混在させることはできません。</li> </ul> |
| <pre>switch(config_dg_node)#[mode<br/>hot-standby]<br/>[standbyim4_address][weight</pre>                                                                                                    | ITD のデバイス グループ ノードを指定します。この手<br>順を繰り返して、すべてのノードを指定します。                                                 |
| [standbyipv4-address] [weight<br>value] [probe{icmp  tcp<br>portport-number  udp<br>portport-number  dns {hostname <br>target-address}}<br>[frequencyseconds]<br>[[retry-down-count <br>retry-up-count] number]<br>[timeoutseconds] | weightvalue キーワードは、重み付けトラフィック分散<br>用にノードの適切な重みを指定します。                                                  |
|                                                                                                    | mode hot-standby は、このノードをデバイスグループの<br>スタンバイ ノードにすることを指定します。                                            |
|                                                                                                    | ノードレベルのスタンバイを各ノードに関連付けること<br>ができます。standby 値は、このアクティブノードのス<br>タンバイ ノード情報を指定します。                        |
|                                                                                                    | ノードレベルのプローブを設定してノードの正常性を監<br>視できます。Probe 値は、このアクティブノードの正<br>常性を監視するために使用するプローブ パラメータを<br>指定します。        |
|                                                                                                    | (注) IPv6 プローブはサポートされませ<br>ん。                                                                           |
| <pre>switch(config-device-group)# probe {icmp   tcp portport-number   udp portport-number   dns {hostname  target-address} } [frequencyseconds] [[retry-down-count   retry-up-count] number] [timeoutseconds]</pre>                 | クラスタ グループのサービス プローブを設定します。<br>ITDサービスのプローブとして、次のプロトコルを指定<br>できます。<br>・ICMP<br>・TCP<br>・UDP<br>・DNS     |
|                                                                                                    | ¬¬¬¬¬¬¬¬¬¬¬¬¬¬¬¬¬¬¬¬¬¬¬¬¬¬¬¬¬¬¬¬¬¬¬¬                                                                   |

| コマンドまたはアクション | 目的                                                                                       |
|--------------|------------------------------------------------------------------------------------------|
|              | キーワードは次のとおりです。                                                                           |
|              | <ul> <li>retry-down-count: ノードをダウン状態としてマー<br/>クする条件となるプローブの連続失敗回数を指定<br/>します。</li> </ul> |
|              | <ul> <li>retry-up-count: ノードをアップ状態としてマーク<br/>する条件となるプローブの連続成功回数を指定し<br/>ます。</li> </ul>   |
|              | <ul> <li>timeout:プローブ応答を待機する秒数を指定します。</li> </ul>                                         |
|              | <ul> <li>frequency: ノードに連続して送信されるプローブの間隔を秒単位で指定します。</li> </ul>                           |
|              | (注) IPv6 プローブはサポートされませ<br>ん。                                                             |

# ITD サービスの設定

はじめる前に

- •ITD 機能をイネーブルにします。
- ITD サービスに追加するデバイスグループを設定します。

|               | コマンドまたはアクション                                         | 目的                                                                                                    |
|---------------|------------------------------------------------------|----------------------------------------------------------------------------------------------------|
| ステップ1         | switch# configure terminal                           | グローバルコンフィギュレーションモードを開始し<br>ます。                                                                              |
| ステップ <b>2</b> | <pre>switch(config)# itdservice-name</pre>           | ITD サービスを設定し、ITD コンフィギュレーショ<br>ン モードを開始します。                                                                 |
| ステップ3         | switch(config-itd)#<br>device-groupdevice-group-name | ITD サービスに既存のデバイス グループを追加しま<br>す。 <i>device-group-name</i> は、デバイス グループの名前<br>を指定します。最大 32 文字の英数字を入力できま<br>す。 |

|               | コマンドまたはアクション                                                                                                    | 目的                                                                                                    |
|---------------|----------------------------------------------------------------------------------------------------|----------------------------------------------------------------------------------------------------|
| ステップ4         | <pre>switch(config-itd)# ingress interfaceinterface</pre>                                                                                  | ITD サービスに 1 つ以上のインターフェイスを追加<br>します。                                                                                                    |
|               |                                                                                                    | <ul> <li>・複数のインターフェイスは、カンマを(「,」)</li> <li>を使用して区切ります。</li> </ul>                                                                                                    |
|               |                                                                                                    | <ul> <li>インターフェイスの範囲は、ハイフン(「-」)</li> <li>を使用して指定します。</li> </ul>                                                                                                    |
| ステップ5         | <pre>switch(config-itd)#load-balance {method {src {ip   ip-l4port [tcp   udp] rangex y}   dst {ip   ip-l4port [tcp   udp] rangex y}}</pre> | ITDサービスのロードバランシングオプションを設<br>定します。キーワードは次のとおりです。<br>• buckets:作成するバケットの数を指定します。                                                                                                    |
|               | <b>buckets</b> bucket-number  <br><b>mask-position</b> position}                                                                           | バケットは2のべき乗数で設定する必要があり<br>ます。                                                                                                    |
|               |                                                                                                    | <ul> <li>mask-position:ロードバランシングのマスク位置を指定します。</li> </ul>                                                                                                    |
|               |                                                                                                    | <ul> <li>method:送信元 IP アドレスまたは宛先 IP アドレス ベースのロード バランシング、または送信元 IP アドレスと送信元ポート ベースのロード バランシング、または宛先 IP アドレスと宛先ポート ベースのロード バランシング指定します。</li> </ul>                                                                                                    |
| ステップ6         | switch(config-itd)# virtual                                                                                                    | ITD サービスの仮想 IPv4 アドレスを設定します。                                                                                                    |
|               | [tcp   udp {port-number   any}]<br>[advertise {enable   disable}]                                                                          | <ul> <li>(注) 仮想 IPv6アドレスを設定するには、virtual<br/>ipv6 ipv6-address ipv6-network-mask <br/>ipv6-prefix/length} [ip   tcp {port-number  <br/>any}   udp {port-number   any}] [advertise<br/>{enable   disable}] を使用します。</li> <li>advertise enable キーワードは、仮想 IP ルートをネイ<br/>バーデバイスにアドバタイズすることを指定しま<br/>す。</li> </ul> |
|               |                                                                                                    | tcp、udp、ipキーワードは、仮想IPアドレスが指定<br>のプロトコルによるフローを受け入れることを指定<br>します。                                                                                                    |
| ステップ <b>1</b> | switch(config-itd)# failaction<br>node reassign                                                                                            | ノードで障害が発生した後のトラフィック再割り当<br>てを有効にします。障害が発生したノードへのトラ<br>フィックは、最初に使用可能なアクティブノードに<br>再割り当てされます。                                                                                                    |

|               | コマンドまたはアクション                                       | 目的                                                                          |
|---------------|----------------------------------------------------|-----------------------------------------------------------------------------|
| ステップ8         | <pre>switch(config-itd)# vrfvrf-name</pre>         | ITD サービスの VRF を指定します。                                                       |
| ステップ <b>9</b> | switch(config-itd)# no shutdown                    | ITD サービスをイネーブルにします。                                                         |
| ステップ10        | switch(config-itd)# exclude<br>access-listacl-name | リダイレクションからトラフィックを除外します。<br>acl-name は、ITD リダイレクションから除外する一<br>致トラフィックを指定します。 |

# 宛先 NAT の設定

## NAT 宛先を指定した任意の仮想 IP アドレスの設定

|               | コマンドまたはアクション                                                        | 目的                                                                               |
|---------------|---------------------------------------------------------------------|----------------------------------------------------------------------------------|
| ステップ1         | configure terminal                                                  | グローバルコンフィギュレーションモード<br>を開始します。                                                   |
|               | 例:<br>switch# configure terminal                                    |                                                                                  |
| ステップ <b>2</b> | itdservice-name                                                     | ITD サービスを設定し、ITD コンフィギュ<br>レーション モードを開始します。                                      |
|               | <b>仍</b> :<br>switch (config) # itd nat1                            |                                                                                  |
| ステップ3         | device-groupdevice-group-name 例:                                    | ITD サービスに既存のデバイス グループを<br>追加します。device-group-name は、デバイ<br>ス グループの名前を指定します。最大 32 |
|               | switch(config-itd)# device-group<br>dg1                             | 文字の英数字を入力できます。                                                                   |
| ステップ4         | virtual ipipv4-address<br>ipv4-network-mask                         | ITD サービスの仮想 IPv4 アドレスを設定します。                                                     |
|               | 例:<br>switch(config-itd)# virtual ip<br>172.16.1.10 255.255.255.255 |                                                                                  |
| ステップ5         | nat destination                                                     | 宛先 NAT を設定します。                                                                   |
|               | <b>例:</b><br>switch(config-itd)# nat<br>destination                 |                                                                                  |

|               | コマンドまたはアクション                                                                                                    | 目的                                                                                                    |
|---------------|----------------------------------------------------------------------------------------------------|----------------------------------------------------------------------------------------------------|
| ステップ6         | ingress interface interface next-hop<br>ip-address<br>例:<br>switch(config-itd)# ingress<br>interface ethernet 3/1 next-hop<br>203.0.113.254 | 1つ以上の入力インターフェイスをITDサー<br>ビスに追加し、ネクストホップIPアドレス<br>(設定する入力インターフェイスに直接接<br>続されたインターフェイスのIPアドレス)<br>を設定します。 |
| ステップ <b>1</b> | no shutdown<br>例:<br>switch(config-itd)# no shutdown                                                                                        | ITD サービスをイネーブルにします。                                                                                     |

# NAT 宛先とポートを指定した仮想 IP アドレスの設定

## はじめる前に

ITD 機能をイネーブルにします。

|               | コマンドまたはアクション                                                                                                    | 目的                                                                                               |
|---------------|----------------------------------------------------------------------------------------------------|--------------------------------------------------------------------------------------------------|
| ステップ1         | configure terminal<br>例:<br>switch# configure terminal                                                                | グローバル コンフィギュレーションモード<br>を開始します。                                                                  |
| ステップ <b>2</b> | <b>itd</b> service-name<br>例:<br>switch (config) # itd natl                                                           | ITD サービスを設定し、ITD コンフィギュ<br>レーション モードを開始します。                                                      |
| ステップ3         | device-group <i>device-group-name</i><br>例:<br>switch(config-itd)# device-group<br>dg1                                | ITD サービスに既存のデバイス グループを<br>追加します。device-group-name は、デバイ<br>スグループの名前を指定します。最大32文<br>字の英数字を入力できます。 |
| ステップ4         | <pre>virtual ipipv4-address ipv4-network-mask8080 例: switch(config-itd)# virtual ip 172.16.1.10 255.255.255.255</pre> | ITD サービスの TCP ポートと仮想 IPv4 アド<br>レスを設定します。                                                        |

|               | コマンドまたはアクション                                                                                                    | 目的                                                                                                    |
|---------------|----------------------------------------------------------------------------------------------------|----------------------------------------------------------------------------------------------------|
| ステップ5         | nat destination                                                                                                    | 宛先 NAT を設定します。                                                                                          |
|               | 例:<br>switch(config-itd)# nat<br>destination                                                                                               |                                                                                                    |
| ステップ6         | ingress interface interface next-hop<br>ip-address<br>例:<br>switch(config-itd)# ingress<br>interface ethernet 3/1 next-hop<br>192.168.1.70 | 1つ以上の入力インターフェイスをITDサー<br>ビスに追加し、ネクストホップIPアドレス<br>(設定する入力インターフェイスに直接接<br>続されたインターフェイスのIPアドレス)<br>を設定します。 |
| ステップ <b>1</b> | no shutdown<br>例:<br>switch(config-itd)# no shutdown                                                                                       | ITD サービスをイネーブルにします。                                                                                     |

# NAT 宛先およびポート変換を指定した複数の仮想 IP の設定

|              | コマンドまたはアクション                                                                      | 目的                                                                                               |
|--------------|-----------------------------------------------------------------------------------|--------------------------------------------------------------------------------------------------|
| ステップ1        | <b>configure terminal</b><br>例:<br>switch# configure terminal                     | グローバル コンフィギュレーションモード<br>を開始します。                                                                  |
| <u>ステップ2</u> | itd device-groupname<br>例:<br>switch(config)# itd device-group<br>dg              | ITD サービスに既存のデバイス グループを<br>追加します。device-group-name は、デバイ<br>スグループの名前を指定します。最大32文<br>字の英数字を入力できます。 |
| ステップ3        | node ipipv4-address<br>例:<br>switch(config-device-group)# node<br>ip 192.168.1.20 | Intelligent Traffic Director の IPv4 クラスタ<br>ノードを作成します。                                           |
| ステップ4        | exit<br>例:<br>switch# exit                                                        | ITD デバイス グループ コンフィギュレー<br>ションモードを終了して、グローバルコン<br>フィギュレーション モードを開始します。                            |

|         | コマンドまたはアクション                                                                                                   | 目的                                                                                               |
|---------|----------------------------------------------------------------------------------------------------|--------------------------------------------------------------------------------------------------|
| ステップ5   | itdservice-name<br>例:<br>switch (config) # itd nat1                                                            | ITD サービスを設定し、ITD コンフィギュ<br>レーション モードを開始します。                                                      |
| ステップ6   | device-group <i>device-group-name</i><br>例:<br>switch(config-itd)# device-group<br>dg1                         | ITD サービスに既存のデバイス グループを<br>追加します。device-group-name は、デバイ<br>スグループの名前を指定します。最大32文<br>字の英数字を入力できます。 |
| ステップ1   | <pre>virtual ipipv4-address ipv4-network-mask  例: switch(config-itd)# virtual ip 172.16.1.10 255.255.255</pre> | ITD サービスの仮想 IPv4 アドレスを設定します。                                                                     |
| ステップ8   | <pre>virtual ipipv4-address ipv4-network-mask  例: switch(config-itd)# virtual ip 172.16.1.20 255.255.255</pre> | ITD サービスの仮想 IPv4 アドレスを設定します。                                                                     |
|         | nat destination<br>例:<br>switch(config-itd)# nat<br>destination                                                | 宛先 NAT を設定します。                                                                                   |
| ステップ 10 | ingress interface interface slot/port<br>例:<br>switch(config-itd)# ingress<br>interface ethernet 3/1           | 入力インターフェイスを ITD サービスに追<br>加します。                                                                  |

# 最適化されたノード挿入またはノード削除の設定

## 最適化されたノード挿入の設定

## ITD サービスの設定

### はじめる前に

・包含 ACL 機能を設定するには、loadbalance コマンドを設定する必要があります。

### 手順

- **ステップ1** グローバル コンフィギュレーション モードを開始します。 switch# configure terminal
- **ステップ2** ITD デバイス グループを作成し、デバイス グループ コンフィギュレーション モードを開始しま す。 switch(config)# itd device-group*name*
- **ステップ3** ITD のノードを指定します。
  - •3 つのノードを指定するには、この手順を3回繰り返して次のIPアドレスを毎回1つずつ使用します。
    - ° 10.2.1.10
    - 10.2.1.20
    - ° 10.2.1.30
  - IPv6 ノードを設定するには、node ipv6ipv6-address を使用します。

switch(config-device-group)# node ipipv4-address

- **ステップ4** ITD サービスを設定し、ITD コンフィギュレーション モードを開始します。 switch(config-device-group) **#itd service-name**
- **ステップ5** ITD サービスに既存のデバイス グループを追加します。device-group-name は、デバイス グループ の名前を指定します。最大 32 文字の英数字を入力できます。 switch(config-itd)# device-group-name
- **ステップ6** 入力インターフェイスを ITD サービスに追加します。 switch(config-itd)# **ingress interface***interfaceslot*/*port*
- **ステップ7** ITD デバイスをイネーブルにします。 switch(config-itd)# **no shutdown**

## ノードを挿入する ITD セッションの作成

### 手順

- **ステップ1** グローバル コンフィギュレーション モードを開始します。 switch# configure terminal
- ステップ2 ITD セッションを作成します。 switch# itd session device-groupwebservers
- **ステップ3** ITD のノードを指定します。この手順を繰り返して、すべてのノードを指定します。 switch(config-device-group)# **node ip**
- **ステップ4** 設定をピア スイッチと同期させ、設定をローカルに適用するには、commit コマンドを使用しま す。設定は、commit コマンドが発行されるまでバッファ内に格納されます。 switch(config-device-group)#commit

#### 最適化されたノード挿入の例

以下に示すのは、最適化された挿入を設定するシナリオでのノード分散です。

デバイスグループに3つのノードがあり、デフォルトバケットは次のように分散されています。

Node1=バケット1および4

Node2 =  $\kappa f \gamma h 2$ 

Node3 =  $// \gamma > 13$ 

4つ目のバケットが追加されると、新しく追加されたノード(Node4)に4つ目のバケットが再分散されるので、次のような分散になります。

デバイスグループに3つのノードがあり、デフォルトバケットは次のように分散されています。

Node1 = // r y > 1

Node2 =  $\kappa r \gamma + 2$ 

Node3 =  $\kappa f \gamma > 13$ 

Node4 = // ry > 4

別のノードを追加する場合は、新しいバケットが必要です。これは常に次の2のべき乗数になります。したがって、5つ目のノードを追加すると、8個のバケットがデフォルトで作成されます。

その場合の分散は次のとおりです。

Node1 = バケット1および6

Node2=バケット2および7

Node3 = バケット3 および8 Node4 = バケット4 Node5 = バケット5

## 設定例:最適化されたノード挿入の設定

```
次に、実行コンフィギュレーションの例を示します。
configure terminal
itd device-group webservers
node ip 10.2.1.10
node ip 10.2.1.20
node ip 10.2.1.30
itd http_service
device-group webservers
ingress interface Ethernet 3/1
no shutdown
exit
itd session device-group webservers
node ip 10.2.1.40
commit
```

# 最適化されたノード削除の設定

## ノードを削除する ITD セッションの作成

### はじめる前に

ITD サービスを設定します。デバイス グループ webservers にノードが 4 つある ITD サービス http\_service については、前のタスクの設定を参照してください。他のノードへのサービスに影響 を与えずにサービスを削除するには、次の手順を使用します。

- **ステップ1** グローバル コンフィギュレーション モードを開始します。 switch# **configure terminal**
- ステップ2 ITD セッションを作成します。 switch(config)#itd session device-groupname
- **ステップ3** 削除するノードを指定します。これは設定済みのデバイスグループにすでに含まれているノード です。 switch(config)# **no node ip***ipv4-address*
- ステップ4 ITD のノードを指定します。 switch(config-device-group)# node ipipv4-address
- **ステップ5** 設定をピア スイッチと同期させ、設定をローカルに適用するには、commit コマンドを使用しま す。設定は、commit コマンドが発行されるまでバッファ内に格納されます。

switch(config-device-group)# commit

### 最適化されたノード削除の例

ノードを削除すると、これに関連付けられていたバケットは、デバイスグループ内の最初のノードから順にバケットの割り当てが最も少ないノードに再分散されます。 Node1 = バケット 1 Node2 = バケット 2 Node3 = バケット 3 Node4 = バケット 4 ここで Node2 が削除されると、バケット分散は次のようになります。 デバイスグループに3つのノードがあり、デフォルトバケットは次のように分散されています。 Node1 = バケット 1 および 2 Node2 (削除) Node3 = バケット 3 Node4 = バケット 4

## 設定例:最適化されたノード削除の設定

次に、実行コンフィギュレーションの例を示します。

```
configure terminal
itd device-group webservers
node ip 10.2.1.10
node ip 10.2.1.20
node ip 10.2.1.30
itd http_service
device-group webservers
ingress interface Ethernet 3/1
no shutdown
exit
itd session device-group webservers
no node ip 10.2.1.20
```

# 最適化されたノード置換の設定

# ノードを置換する ITD セッションの作成

### はじめる前に

ITD サービスを設定します。デバイス グループ webservers にノードが 4 つある ITD サービス http\_service については、前のタスクの設定を参照してください。他のノードへのサービスに影響 を与えずにサービスを置換するには、次の手順を使用します。

### 手順

- **ステップ1** グローバル コンフィギュレーション モードを開始します。 switch# configure terminal
- ステップ2 ITD セッションを作成します。 switch(config)# itd session device-groupname
- ステップ3 削除するノードを指定します。 switch(config-device-group)# no node ipipv4-address
- ステップ4 追加するノードを指定します。 switch(config-device-group)# node ipipv4-address
- **ステップ5** 設定をピア スイッチと同期させ、設定をローカルに適用するには、commit コマンドを使用しま す。設定は、commit コマンドが発行されるまでバッファ内に格納されます。 switch(config-device-group)# commit

#### 最適化されたノード置換の例

ノードを削除すると、これに関連付けられていたバケットは、デバイスグループ内の最初のノードから順にバケットの割り当てが最も少ないノードに再分散されます。

Node1 = バケット 1 Node2 = バケット 2 Node3 = バケット 3 Node4 = バケット 4 ここで Node2 が削除されると、バケット分散は次のようになります。 デバイス グループに 3 つのノードがあり、デフォルトバケットは次のように分散されています。 Node1 = バケット 1 および 2 Node2 (削除)

# 設定例:最適化されたノード置換の設定

次に、実行コンフィギュレーションの例を示します。

```
configure terminal
itd device-group webservers
node ip 10.2.1.10
node ip 10.2.1.20
node ip 10.2.1.30
itd http_service
device-group webservers
ingress interface Ethernet 3/1
no shutdown
exit
itd session device-group webservers
no node ip 10.2.1.30
node ip 10.2.1.50
commit
```

# デバイス グループの設定

### はじめる前に

ITD 機能をイネーブルにします。

|                   | コマンドまたはアクション                                                                   | 目的                                                                                                   |
|-------------------|--------------------------------------------------------------------------------|----------------------------------------------------------------------------------------------------|
| ステッ<br>プ1         | switch# configure terminal                                                     | グローバル コンフィギュレーション モードを開始しま<br>す。                                                                     |
| ステッ<br>プ <b>2</b> | switch(config)# itd<br>device-groupname                                        | ITD デバイス グループを作成し、デバイス グループ コ<br>ンフィギュレーション モードを開始します。                                               |
| ステッ<br>プ <b>3</b> | switch(config-device-group)#<br>node ipipv4-address                            | ITDのノードを指定します。この手順を繰り返して、す<br>べてのノードを指定します。                                                          |
|                   |                                                                                | IPv6 ノードを設定するには、node ipv6 <i>ipv6-address</i> を使<br>用します。                                            |
|                   |                                                                                | <ul><li>(注) ITD デバイス グループは、IPv4 または IPv6<br/>ノードのいずれか一方で構成する必要があり<br/>ます。両方を混在させることはできません。</li></ul> |
| ステッ<br>プ4         | switch(config_dg_node)# [mode<br>hot-standby]<br>[standbyipv4-address] [weight | ITD のデバイス グループ ノードを指定します。この手<br>順を繰り返して、すべてのノードを指定します。                                               |

|                                                    | コマンドまたはアクション                                                                                                    | 目的                                                                                                 |
|----------------------------------------------------|----------------------------------------------------------------------------------------------------|----------------------------------------------------------------------------------------------------|
|                                                    | <pre>value] [probe{icmp  tcp portport-number  udp portport-number  dns {hostname  target-address}} [frequencyseconds] [[retry-down-count  retry-up-count] number] [timeoutseconds]</pre>                            | weightvalue キーワードは、重み付けトラフィック分散<br>用にノードの適切な重みを指定します。                                              |
| port<br>targe<br>[freq<br>[[retn<br>retry<br>[time |                                                                                                    | mode hot-standby は、このノードをデバイスグループの<br>スタンバイ ノードにすることを指定します。                                        |
|                                                    |                                                                                                    | ノードレベルのスタンバイを各ノードに関連付けること<br>ができます。standby値は、このアクティブノードのス<br>タンバイノード情報を指定します。                      |
|                                                    |                                                                                                    | ノードレベルのプローブを設定してノードの正常性を監<br>視できます。Probe 値は、このアクティブ ノードの正<br>常性を監視するために使用するプローブ パラメータを<br>指定します。   |
|                                                    |                                                                                                    | (注) IPv6 プローブはサポートされませ<br>ん。                                                                       |
| ステッ<br>プ5                                          | <pre>switch(config-device-group)# probe {icmp   tcp portport-number   udp portport-number   dns {hostname  target-address} } [frequencyseconds] [[retry-down-count   retry-up-count] number] [timeoutseconds]</pre> | クラスタ グループのサービス プローブを設定します。<br>ITDサービスのプローブとして、次のプロトコルを指定<br>できます。<br>・ICMP<br>・TCP<br>・UDP<br>・DNS |
|                                                    |                                                                                                    | キーワードは次のとおりです。<br>• retry-down-count : ノードをダウン状態としてマー<br>クする条件となるプローブの連続失敗回数を指定<br>します。            |
|                                                    |                                                                                                    | <ul> <li>retry-up-count: ノードをアップ状態としてマーク<br/>する条件となるプローブの連続成功回数を指定し<br/>ます。</li> </ul>             |
|                                                    |                                                                                                    | • <b>timeout</b> : プローブ応答を待機する秒数を指定しま<br>す。                                                        |
|                                                    |                                                                                                    | <ul> <li>frequency: ノードに連続して送信されるプローブの間隔を秒単位で指定します。</li> </ul>                                     |
|                                                    |                                                                                                    | (注) IPv6 プローブはサポートされません。                                                                           |

# **ITD** 設定の確認

ITD 設定を表示するには、次のいずれかの作業を行います。

| コマンド                                                                            | 目的                                                                                                    |  |  |  |
|---------------------------------------------------------------------------------|----------------------------------------------------------------------------------------------------|--|--|--|
| show itd [itd-name] [brief]                                                     | すべてまたは特定のITDインスタンスのステー<br>タスおよび設定を表示します。                                                                                                    |  |  |  |
|                                                                                 | <ul> <li>特定のインスタンスのステータスおよび設定を表示するには、<i>itd-name</i>引数を使用します。</li> </ul>                                                                                                    |  |  |  |
|                                                                                 | <ul> <li>ステータスおよび設定の要約情報を表示するには、briefキーワードを使用します。</li> </ul>                                                                                                    |  |  |  |
| <pre>show itd [itd-name   all] {src   dst} ip-address] statistics [brief]</pre> | <ul> <li>ITD インスタンスの統計情報を表示します。</li> <li>・特定のインスタンスの統計情報を表示する<br/>には、<i>itd-name</i> 引数を使用します。</li> <li>・要約情報を表示するには、brief キーワードを使用します。</li> <li>(注) show itd statistics コマンドを使用する<br/>前に、itd statistics コマンドを使用する<br/>前に、itd statistics コマンドを使用し<br/>て ITD 統計情報をイネーブルにする<br/>必要があります。</li> </ul> |  |  |  |
| show running-config services                                                    | 設定されたITDデバイスグループおよびサービ<br>スを表示します。                                                                                                    |  |  |  |
| show itd session device-group                                                   | 設定されているすべてのセッションを一覧表示<br>します。                                                                                                    |  |  |  |
| show itd session device-groupdevice-group-name                                  | デバイスグループの名前と一致する ITD セッ<br>ションを一覧表示します。                                                                                                    |  |  |  |

以下に、ITD 設定を確認する例を示します。

switch# show itd Name Probe LB Scheme Status Buckets WEB ICMP src-ip ACTIVE 2 Exclude ACL exclude-smtp-traffic

| Device (                        | Group                      |                |              |           |          |          | VRF-        | Name   |       |              |          |
|---------------------------------|----------------------------|----------------|--------------|-----------|----------|----------|-------------|--------|-------|--------------|----------|
| WEB-SERV                        | /ERS                       |                |              |           |          |          |             |        |       |              |          |
| Pool                            |                            |                |              | Interface | e Sta    | tus      | Track_      | id     |       |              |          |
| WEB_itd                         | _pool                      |                |              | Po-1      | UP       |          | 3           |        |       |              |          |
| Virtual                         | IP                         |                |              |           | Netmask  | /Pre     | efix Pr     | otocol | I     | Port         |          |
| 10.10.10                        | 0.100 /                    | 255.25         | 5.255.255    |           |          |          | IP          |        | 0     |              |          |
| Node                            | IP                         |                | Con          | fig-State | e Weight | Sta      | atus        | Track  | _id   | Sla_i        | d        |
| 1                               | 10.10.1                    | 0.11           | Acti         | <br>ve    | 1        | ok<br>Ok |             | 1      |       | 1000         | 1        |
|                                 | Bucket                     | List           |              |           |          |          |             |        |       |              |          |
|                                 | WEB_itc                    | d_vip_1        | _bucket_1    |           |          |          |             |        |       |              |          |
| Node                            | IP                         |                | Con          | fig-State | e Weight | Sta      | atus        | Track  | _id   | Sla_i        | d        |
| 2                               | 10.10.1                    | 0.12           | Acti         | <br>ve    | 1        | ok<br>OK |             | 2      |       | 1000         | 2        |
|                                 | Bucket                     | List           |              |           |          |          |             |        |       |              |          |
|                                 | WEB_itc                    | d_vip_1        | _bucket_2    |           |          |          |             |        |       |              |          |
| switch#                         | show it                    | d brie         | £            |           |          |          |             |        |       |              |          |
| Name                            |                            | Probe 3        | LB Scheme    | Interfac  | e Stat   | us       | Bucke       | ts     |       |              |          |
| <br>WEB                         |                            | ICMP           | src-ip       | Eth3/3    | ACTI     | VE       | 2           |        |       |              |          |
| Device (                        | Group                      |                |              |           |          |          | VRF-        | Name   |       |              |          |
| WEB-SERV                        | /ERS                       |                |              |           |          |          |             |        |       |              |          |
|                                 |                            |                |              |           |          |          |             |        |       |              |          |
| Virtual                         | IP<br>                     |                |              |           | Netmask  | /Pre     | efix Pr<br> | otocol |       | ort          |          |
| 10.10.10                        | 0.100 /                    | 255.25         | 5.255.255    |           |          |          | IP          |        | 0     |              |          |
| Node                            | IP                         |                | Con          | fig-State | Weight   | Sta      | atus        | Track  | _id   | Sla_i<br>    | d<br>    |
| 1<br>2                          | 10.10.1                    | .0.11<br>.0.12 | Acti<br>Acti | ve<br>ve  | 1<br>1   | OK<br>OK |             | 1<br>2 |       | 1000<br>1000 | 1<br>2   |
| switch(                         | config)#                   | show           | itd statis   | tics      |          |          |             |        |       |              |          |
| Service                         |                            | Device         | Group        |           | VIP/mas  | k        |             | #      | Packe | ≥ts          |          |
| test                            |                            | dev            |              | 9.9.9.1   | .0 / 255 | .255     | 5.255.0     | )      | 11461 | .1 (1        | 00.00%)  |
| Traffic                         | Bucket                     |                | Assigned     | to M      | Iode     | С        | rigina      | l Node | #₽a   | ackets       |          |
| test_it                         | d_vip_0_                   | _acl_0         | 10.10.10.    | 9 F       | edirect  |          | 10.10.      | 10.9   | 57    | /106         | (49.83%) |
| Traffic                         | Bucket                     |                | Assigned     | to M      | Iode     | С        | Drigina     | l Node | #₽a   | ackets       |          |
| test_it                         | d_vip_0_                   | _acl_1         | 12.12.12.    | 9 F       | Redirect |          | 12.12.      | 12.9   | 57    | /505         | (50.17%) |
| switch                          | (config)                   | # show         | running-c    | onfig ser | vices    |          |             |        |       |              |          |
| version<br>feature              | 6.2(10)<br>itd             |                |              |           |          |          |             |        |       |              |          |
| itd dev:<br>probe io<br>node ip | ice-grou<br>cmp<br>10.10.1 | up WEB-        | SERVERS      |           |          |          |             |        |       |              |          |

```
node ip 10.10.10.12
```

```
itd WEB
device-group WEB-SERVERS
virtual ip 10.10.10.100 255.255.255
ingress interface po-1
no shut
```

# 許可 ACL の設定

はじめる前に

ITD 機能をイネーブルにします。

ITD サービスをイネーブルにします。

包含 ACL 機能を設定するには、loadbalance コマンドを設定する必要があります。

### 手順

- **ステップ1** グローバル コンフィギュレーション モードを開始します。 switch# configure terminal
- ステップ2 IP アクセス リストを名前で定義します。 switch(config-if)# ip access-listaccess-list-name
- ステップ3 名前付き IP アクセス リストの条件を設定し、ITD の対象トラフィックを選択する許可 ACE を設定します。 switch(config-acl)# permit ip anydestination-addressaddress-mask
- **ステップ4** 名前付き IP アクセス リストの条件を設定し、ITD の対象トラフィックを選択する許可 ACE を設 定します。
  - 注:この例では、宛先ネットワーク 209.165.202.0/27 へのトラフィックと送信元ネットワーク 192.168.10.0/24 から宛先へのトラフィックをそれぞれ選択する 2 つの ACE を示します。

switch(config-acl)# permit ip anysource-addressaddress-maskdestination-addressaddress-mask

- **ステップ5** ACL コンフィギュレーション モードを終了します。 switch(config-acl)# exit
- **ステップ6** ITD サービスに既存のデバイス グループを追加します。*device-group-name* 引数は、デバイス グループの名前を指定します。最大 32 文字の英数字を入力できます。
  - ・複数のインターフェイスは、カンマを(「,」)を使用して区切ります。
  - ・インターフェイスの範囲は、ハイフン(「-」)を使用して指定します。

switch(config)# device-groupdevice-group-name

**ステップ7** ITD サービスに1つ以上の入力インターフェイスを追加します。

複数のインターフェイスは、カンマを(「,」)を使用して区切ります。

・インターフェイスの範囲は、ハイフン(「-」)を使用して指定します。

switch(config-itd)# ingress interfaceinterface

- **ステップ8** ITD サービスのロード バランシング オプションを設定します。
  - method キーワードは、送信元 IP アドレスまたは宛先 IP アドレスベースの負荷/トラフィック分散を指定します。

switch(config-itd)# load-balancemethodsrcip

- ステップ9 指定した ACL を ITD サービスまたはインターフェイスに適用します。
  - method キーワードは、送信元 IP アドレスまたは宛先 IP アドレスベースの負荷/トラフィック分散を指定します。

switch(config-itd)# access-listacl-name

### 許可 ACL の設定

次に、実行コンフィギュレーションの例を示します。

```
configure terminal
ip access-list includeACL
permit ip any 209.165.201.0 255.255.255.224
permit ip any 192.168.10.0 255.255.255.0 209.165.201.0 255.255.255.224
exit
device-group dg1
ingress interface Ethernet 3/1
load-balance method src ip
access-list includeACL2
```

# 許可 ACL の確認

ITD 設定を表示して許可 ACL 機能を確認するには、次のいずれかのタスクを実行します。

| コマンド                                   | 目的                                                                                 |
|----------------------------------------|------------------------------------------------------------------------------------|
| <pre>show itd [itd-name] [brief]</pre> | すべてまたは特定のITDインスタンスのステー<br>タスおよび設定を表示します。                                           |
|                                        | <ul> <li>特定のインスタンスのステータスおよび設<br/>定を表示するには、<i>itd-name</i>引数を使用し<br/>ます。</li> </ul> |
|                                        | <ul> <li>ステータスおよび設定の要約情報を表示するには、briefキーワードを使用します。</li> </ul>                       |

| コマンド                         | 目的                                 |
|------------------------------|------------------------------------|
| show running-config services | 設定されたITDデバイスグループおよびサービ<br>スを表示します。 |
| show ip access-listsname     | 指定した IP ACL の設定を表示します。             |

以下に、ITD 設定を確認する例を示します。

switch# show itd Legend: ST(Status): ST-Standby, LF-Link Failed, PF-Probe Failed, PD-Peer Down, IA-Inactive LB Scheme Status Buckets Name \_\_\_\_\_ \_ \_ \_ \_ \_ \_ WEB src-ip ACTIVE 2 Exclude ACL \_\_\_\_\_ Device Group Probe Port \_\_\_\_\_ WEB-SERVERS TCMP Interface Status Track\_id Po-1 UP 4 Pool WEB itd pool ACL Name/SeqNo IP/Netmask/Prefix Protocol Port · · · acl2/10 192.168.1.30/24 TCP 0 Cfg-S WGT Probe Port Probe-IP STS Trk# Sla\_id Node IP 192.168.1.10 Active 1 ICMP OK 5 10005 1 Bucket List \_\_\_\_\_ WEB itd vip 1 bucket 1 Node IP Cfg-S WGT Probe Port Probe-IP STS Trk# Sla id - --- ---- ----- ------- -- ---2 192.168.1.20 Active 1 ICMP OK 6 10006 Bucket List \_\_\_\_\_ WEB\_itd\_vip\_1\_bucket\_2 ACL Name/SeqNo IP/Netmask/Prefix Protocol Port \_\_\_\_\_ \_\_\_\_\_ \_\_ acl2/20 192.168.1.40/24 TCP 0 Cfg-S WGT Probe Port Probe-IP STS Trk# Sla id Node IP \_\_\_\_\_ \_\_\_ \_\_ \_\_\_\_ \_\_\_\_ 192.168.1.10 Active 1 ICMP OK 5 10005 1 Bucket List \_\_\_\_\_ WEB itd vip 1 bucket 1 Node IP Cfg-S WGT Probe Port Probe-IP STS Trk# Sla id 2 192.168.1.20 Active 1 ICMP OK OK 6 10006

```
Bucket List
                              _____
     WEB itd vip 1 bucket 2
以下に、許可 ACL 機能を確認する例を示します。
switch (config) # show running-config services
!Command: show running-config services
!Time: Wed Feb 10 15:31:53 2016
version 7.3(1)D1(1)
feature itd
itd device-group WEB-SERVERS
 probe icmp
 node ip 192.168.1.10
 node ip 192.168.1.20
itd WEB
 device-group WEB-SERVERS
 ingress interface Po-1
 failaction node reassign
 load-balance method src ip
 access-list acl2
 no shut
以下に、ACLリストを確認する例を示します。
switch(config-itd) # show ip access-lists IncludeACL
```

10 permit ip any 209.165.201.0 255.255.255.224 20 permit ip 192.168.10.0 255.255.255.0 209.165.202.128 255.255.255.224

# ITD サービス内の複数のデバイスグループの設定

# 複数のデバイス グループの作成

|       | コマンドまたはアクション                     | 目的                     |
|-------|----------------------------------|------------------------|
| ステップ1 | configure terminal               | グローバル コンフィギュレーション モードを |
|       |                                  | 開始します。                 |
|       | 例:<br>switch# configure terminal |                        |

|                | コマンドまたはアクション                                               | 目的                                                                       |
|----------------|------------------------------------------------------------|--------------------------------------------------------------------------|
| ステップ2          | feature itdname                                            | ITD 機能をイネーブルにします。                                                        |
|                | <b>例:</b><br>switch(config)# feature itd                   |                                                                          |
| ステップ3          | itd device-groupname                                       | ITD サービスに既存のデバイス グループを追                                                  |
|                | <b>例:</b><br>switch(config)# itd<br>device-group dgl       | 加します。device-group-name は、デバイス グ<br>ループの名前を指定します。最大 32 文字の英<br>数字を入力できます。 |
| ステップ4          | probe icmp                                                 | Intelligent Traffic Director にクラスタ グループ<br>のサービス プローブを設定します。             |
|                | 例:<br>switch(config-device-group)#<br>probe icmp           |                                                                          |
| ステップ5          | node ipipv4-address                                        | Intelligent Traffic Director の IPv4 クラスタノー<br>ドを作成します。                   |
|                | 例:<br>switch(config-device-group)#<br>node ip 192.168.1.10 |                                                                          |
| ステップ6          | node ipipv4-address                                        | Intelligent Traffic Director の IPv4 クラスタ ノー<br>ドを作成します。                  |
|                | 例:<br>switch(config-device-group)#<br>node ip 192.168.1.20 |                                                                          |
| ステップ <b>1</b>  | exit                                                       | ITD デバイス グループ コンフィギュレーショ                                                 |
|                | 例:<br>switch# exit                                         | デュレーション モードを開始します。                                                       |
| ステップ8          | itd device-groupname                                       | ITD サービスに既存のデバイス グループを追加しますdevice_group_name は デバイス グ                    |
|                | 例:<br>switch(config)# itd<br>device-group dg_server1       | ループの名前を指定します。最大 32 文字の英<br>数字を入力できます。                                    |
| ステップ9          | probe icmp                                                 | Intelligent Traffic Director にクラスタ グループ<br>のサービス プローブを設定します。             |
|                | 例:<br>switch(config-device-group)#<br>probe icmp           |                                                                          |
| ステップ <b>10</b> | node ipipv4-address                                        | Intelligent Traffic Director の IPv4 クラスタ ノー<br>ドを作成します。                  |
|                | 例:<br>switch(config-device-group)#<br>node ip 192.168.1.30 |                                                                          |

|                | コマンドまたはアクション                                                                      | 目的                                                                                      |
|----------------|-----------------------------------------------------------------------------------|-----------------------------------------------------------------------------------------|
| ステップ 11        | node ipipv4-address<br>例:<br>switch(config-device-group)#<br>node ip 192,168,2,40 | Intelligent Traffic Director の IPv4 クラスタ ノー<br>ドを作成します。                                 |
| ステップ <b>12</b> | exit<br>例:<br>switch# exit                                                        | ITD デバイス グループ コンフィギュレーショ<br>ン モードを終了して、グローバル コンフィ<br>ギュレーション モードを開始します。                 |
| ステップ <b>13</b> | itd device-groupname<br>例:<br>switch(config)# itd<br>device-group dg_server2      | ITD サービスに既存のデバイス グループを追加します。device-group-name は、デバイス グループの名前を指定します。最大 32 文字の英数字を入力できます。 |
| ステップ14         | probe icmp<br>例:<br>switch(config-device-group)#<br>probe icmp                    | Intelligent Traffic Director にクラスタ グループ<br>のサービス プローブを設定します。                            |
| ステップ <b>15</b> | node ipipv4-address<br>例:<br>switch(config-device-group)#<br>node ip 192.168.1.50 | Intelligent Traffic Director の IPv4 クラスタ ノー<br>ドを作成します。                                 |
| ステップ <b>16</b> | node ipipv4-address<br>例:<br>switch(config-device-group)#<br>node ip 192.168.1.60 | Intelligent Traffic Director の IPv4 クラスタ ノー<br>ドを作成します。                                 |
| ステップ <b>17</b> | exit<br>例:<br>switch# exit                                                        | ITD デバイス グループ コンフィギュレーショ<br>ン モードを終了して、グローバル コンフィ<br>ギュレーション モードを開始します。                 |

# サービス内の複数のデバイス グループの関連付け

|            | コマンドまたはアクション                                                                                                    | 目的                                                                                                    |
|------------|----------------------------------------------------------------------------------------------------|----------------------------------------------------------------------------------------------------|
| ステッ<br>プ1  | <b>configure terminal</b><br>例:<br>switch# configure terminal                                                                                                    | グローバルコンフィギュ<br>レーションモードを開始<br>します。                                                                                       |
| ステッ<br>プ2  | itdservice-name<br>例:<br>switch (config) # itd multi-dg                                                                                                    | ITD サービスを設定し、<br>ITD コンフィギュレー<br>ションモードを開始しま<br>す。                                                                       |
| ステッ<br>プ3  | device-group <i>device-group-name</i><br>例:<br>switch(config-itd)# device-group dg1                                                                                                    | ITD サービスに既存のデ<br>バイスグループを追加し<br>ます。device-group-name<br>は、デバイスグループの<br>名前を指定します。最大<br>32 文字の英数字を入力で<br>きます。              |
| ステッ<br>プ4  | <pre>virtual ipipv4-address ipv4-network-masktcpport-numberdevice-groupdevice-group-name 例: switch(config-itd)# virtual ip 172.16.1.10 255.255.255 tcp 23 device-group dg1_servers</pre> | ITD サービスの仮想 IPv4<br>アドレスを設定します。                                                                                          |
| ステッ<br>プ5  | <pre>virtual ipipv4-address ipv4-network-masktcpport-numberdevice-groupdevice-group-name 例: switch(config-itd)# virtual ip 172.16.1.20 255.255.255 tcp 23 device-group dg2_servers</pre> | ITD サービスの仮想 IPv4<br>アドレスを設定します。                                                                                          |
| ステッ<br>プ 6 | ingress interface interfacenamenumber<br>例:<br>switch(config-itd)# ingress interface ethernet 3/1                                                                                        | 1 つ以上の入力インター<br>フェイスを ITD サービス<br>に追加し、ネクストホッ<br>プIP アドレス(設定する<br>入力インターフェイスに<br>直接接続されたインター<br>フェイスのIP アドレス)<br>を設定します。 |

|                   | コマンドまたはアクション                          | 目的                      |
|-------------------|---------------------------------------|-------------------------|
| ステッ<br>プ <b>1</b> | no shutdown                           | ITD サービスをイネーブ<br>ルにします。 |
|                   | 例:<br>switch(config-itd)# no shutdown |                         |

# ITD の設定例

```
以下に、ITD デバイス グループを設定する例を示します。
switch(config)# feature itd
switch(config) # itd device-group dg
switch(config-device-group)# probe icmp
switch(config-device-group)# node ip 192.168.2.11
switch(config-device-group)# node ip 192.168.2.12
switch(config-device-group)# node ip 192.168.2.13
switch(config-device-group) # node ip 192.168.2.14
以下に、仮想 IPv4 アドレスを設定する例を示します。
switch(config)# feature itd
switch(config)# itd test
switch(config-itd) # device-group dg
switch(config-itd) # ingress interface Po-1
switch(config-itd)# virtual ip 172.16.1.10 255.255.255.255 advertise enable tcp any
以下に、仮想 IPv6 アドレスを設定する例を示します。
switch(config) # feature itd
switch(config)# itd test
switch(config-itd) # device-group dg
switch(config-itd) # ingress interface Po-1
switch(config-itd) # virtual ipv6 ffff:eeee::cccc:eeee dddd:efef::fefe:dddd tcp 10 advertise
enable
次に、デバイスグループレベルのスタンバイノードを設定する例を示します。ノード192.168.2.15
をデバイスグループ全体のスタンバイとして設定します。アクティブノードのいずれかに障害が
発生すると、障害のあるノードに送信されるトラフィックは 192.168.2.15 にリダイレクトされま
す。
switch(config) # feature itd
switch(config)# itd device-group dg
switch(config-device-group)# probe icmp
switch(config-device-group)# node ip 192.168.2.11
switch(config-device-group)# node ip 192.168.2.12
switch(config-device-group)# node ip 192.168.2.13
switch(config-device-group)# node ip 192.168.2.14
switch(config-device-group) # node ip 192.168.2.15
switch(config-dg-node) # mode hot standby
switch(config-dg-node)# exit
次に、ノードレベルのスタンバイノードを設定する例を示します。ノード 192.168.2.15 をノード
192.168.2.11 専用のスタンバイとして設定します。ノード 192.168.2.11 に障害が発生した場合にの
み、ノード 192.168.2.11 に送信されるトラフィックが 192.168.2.15 にリダイレクトされます。
switch(config)# feature itd
switch(config)# itd device-group dg
```

```
switch(config-device-group)# probe icmp
switch(config-device-group)# node ip 192.168.2.11
switch(config-dg-node)# standby ip 192.168.2.15
switch(config-device-group)# node ip 192.168.2.12
```

```
switch(config-device-group)# node ip 192.168.2.13
switch(config-device-group)# node ip 192.168.2.14
switch(config-dg-node)# exit
```

次に、トラフィックを適切に分散するための重み付けを設定する例を示します。ノード1および 2はノード3および4の3倍のトラフィックを受け取ります。

```
switch(config)# feature itd
switch(config)# itd device-group dg
switch(config-device-group)# probe icmp
switch(config-device-group)# node ip 192.168.2.11
switch(config-device-group)# node ip 192.168.2.12
switch(config-device-group)# node ip 192.168.2.13
switch(config-device-group)# node ip 192.168.2.13
switch(config-device-group)# node ip 192.168.2.14
switch(config-device-group)# node ip 192.168.2.14
switch(config-dg-node)# exit
```

次に、ノードレベルのプローブを設定する例を示します。ノード 192.168.2.14 に TCP プローブを 設定して、ICMP プローブをデバイスグループに設定します。TCP プローブはノード 192.168.2.14 に送信され、ICMP プローブはノード 192.168.2.11、192.168.2.12、および 192.168.2.13 に送信され ます。 switch (config) # feature itd

```
switch(config)# itd device-group dg
switch(config-device-group)# probe icmp
switch(config-device-group)# node ip 192.168.2.11
switch(config-device-group)# node ip 192.168.2.12
switch(config-device-group)# node ip 192.168.2.13
switch(config-device-group)# node ip 192.168.2.14
switch(config-device-group)# node ip 192.168.2.14
switch(config-dg-node)# probe tcp port 80
switch(config-dg-node)# exit
```

次に、スタンバイモード用のプローブを設定する例を示します。ノード 192.168.2.15 をノード 192.168.2.11 専用のスタンバイとして設定します。ICMP プローブはデバイスグループに設定しま すが、TCP プローブはスタンバイノード 192.168.2.15 に設定します。ICMP プローブはノード 192.168.2.11、192.168.2.12、192.168.2.13、および 192.168.2.14 に送信されます。TCP プローブは ノード 192.168.2.15 に送信されます。

```
switch(config)# feature itd
switch(config)# itd device-group dg
switch(config-dg-node)# probe icmp
switch(config-device-group)# node ip 192.168.2.11
switch(config-dg-node-standby)# probe tcp port 80
switch(config-dg-node)# node ip 192.168.2.12
switch(config-device-group)# node ip 192.168.2.13
switch(config-device-group)# node ip 192.168.2.14
switch(config-dg-node)# exit
```

次に、IPv6 ノードに IPv4 プローブを設定する例を示します。dg-v6 は IPv6 のデバイス グループ であり、IPv6 プローブはサポートされていません。ノード 210::10:14 がデュアルホーム接続さ れている場合(つまり IPv6 および IPv4 ネットワークインターフェイスがどちらもサポートされ、 IPv4 ノード アドレスは 210.10.10.1 です)、IPv4 プローブを設定してノードの正常性を監視でき ます。次に示す例では、IPv6 データ ノード 210::10:10:14: の正常性を監視するために、IPv4 アド レス 192.168.2.11 に TCP プローブが送信されるように設定します。

```
switch(config)# feature itd
```

```
switch(config)# itd device-group dg-v6
switch(config-device-group)# node ipv6 210::10:10:11
switch(config-device-group)# node ipv6 210::10:10:12
switch(config-device-group)# node ipv6 210::10:10:13
switch(config-device-group)# node ipv6 210::10:10:14
switch(config-dg-node)# probe tcp port 80 ip 192.168.2.11
switch(config-dg-node)# exit
```

次に、ITD サービスに除外 ACL を設定する例を示します。次の例では、ITD リダイレクションか ら SMTP トラフィックを除外する除外 ACL 「exclude-SMTP-traffic」が設定されます。 switch(config) # feature itd switch(config)# itd test switch(config-device-group)# device-group dg switch(config-itd) # ingress interface Po-1 switch(config-itd) # vrf RED switch(config-itd) # exclude access-list exclude-SMTP-traffic switch(config-idt) # no shut 次に、ITD サービスに VRF を設定する例を示します。 switch(config)# feature itd switch(config)# itd test switch(config-itd) # device-group dg switch(config-itd) # ingress interface Po-1 switch(config-itd) # vrf RED switch(config-idt) # no shut 次に、ITD サービスの統計情報収集をイネーブルにする例を示します。

パケットカウンタを表示するには、「show itd statistics」に対して統計情報収集をイネーブル にする必要があります。

switch(config) # itd statistics test

次に、ITD サービスの統計情報収集をディセーブルにする例を示します。

switch(config) # no itd statistics test

# 設定例:ワンアーム展開モード

以下の設定では、次の図に示すトポロジを使用します。

図7:ワンアーム展開モード

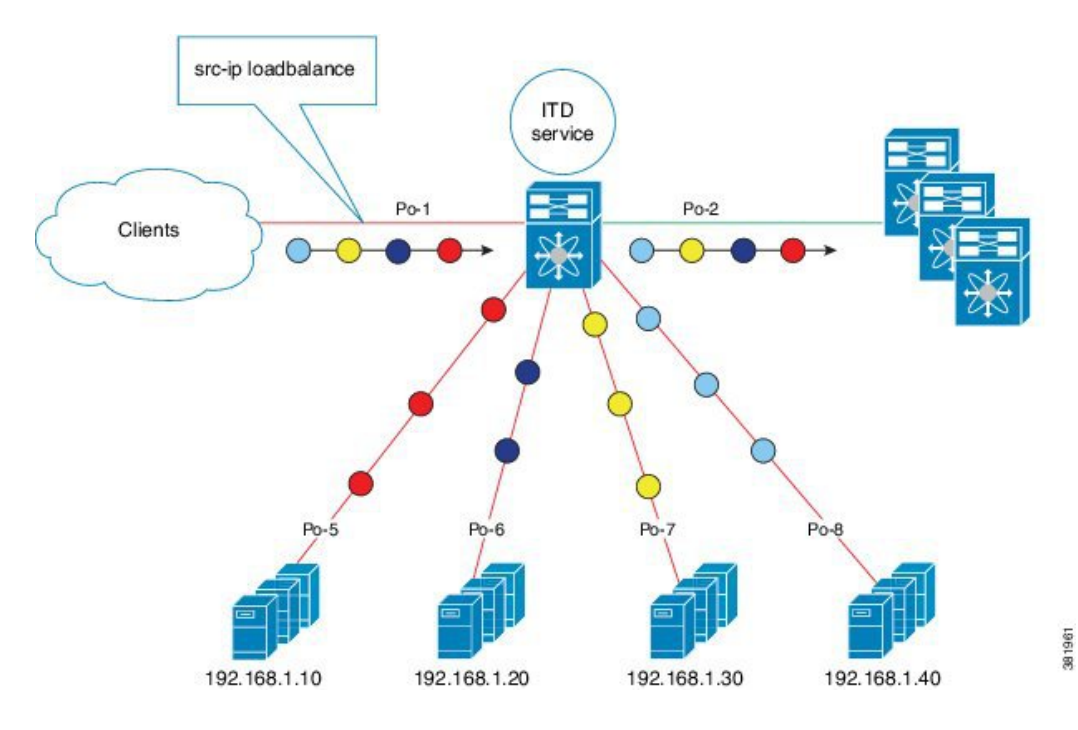

手順1:デバイスグループを定義する。

```
switch(config)# itd device-group DG
switch(config-device-group)# probe icmp
switch(config-device-group)# node ip 192.168.2.11
switch(config-device-group)# node ip 192.168.2.12
switch(config-device-group)# node ip 192.168.2.13
switch(config-device-group)# node ip 192.168.2.14
手順 2: ITD サービスを定義する。
```

switch(config)# itd Service1
switch(config-itd)# ingress interface port-channel 1
switch(config-itd)# device-group DG
switch(config-itd)# no shutdown

# 設定例:VPC でのワンアーム展開モード

以下の設定では、次の図に示すトポロジを使用します。

図8: VPC でのワンアーム展開モード

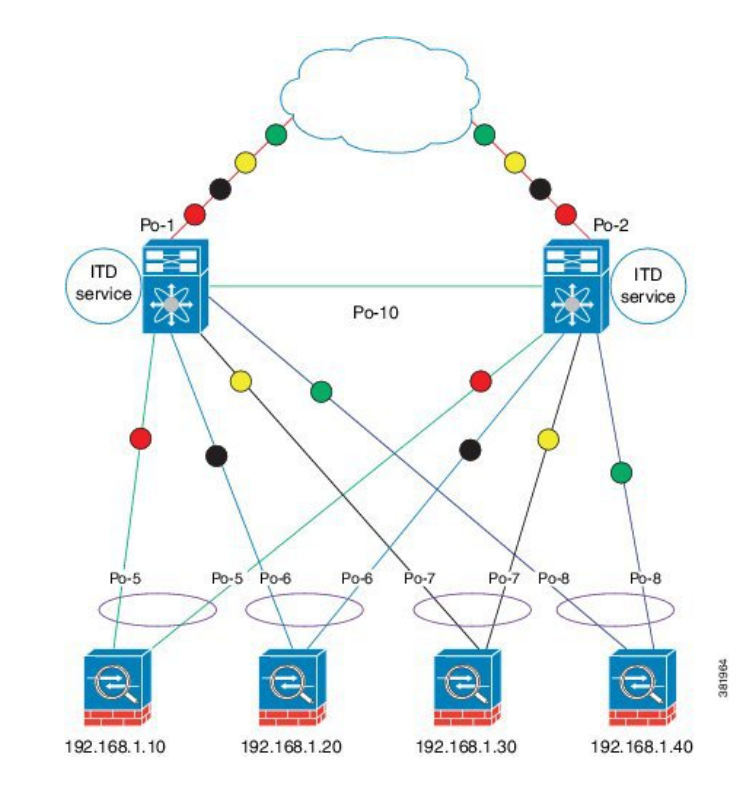

## デバイス1

手順1:デバイスグループを定義する。

```
N7k-1(config)# itd device-group DG
N7k-1s(config-device-group)# probe icmp
N7k-1(config-device-group)# node ip 192.168.2.11
N7k-1(config-device-group)# node ip 192.168.2.12
N7k-1(config-device-group)# node ip 192.168.2.13
N7k-1(config-device-group)# node ip 192.168.2.14
手順 2: ITD サービスを定義する。
```

```
N7k-1(config)# itd Servicel
N7k-1(config-itd)# ingress interface port-channel 1
N7k-1(config-itd)# device-group DG
N7k-1(config-itd)# no shutdown
```

## デバイス **2**

手順1:デバイスグループを定義する。

N7k-2(config) # itd device-group DG

| N7k-2(config-device-group)# | probe | e io | cmp          |
|-----------------------------|-------|------|--------------|
| N7k-2(config-device-group)# | node  | ip   | 192.168.2.11 |
| N7k-2(config-device-group)# | node  | ip   | 192.168.2.12 |
| N7k-2(config-device-group)# | node  | ip   | 192.168.2.13 |
| N7k-2(config-device-group)# | node  | ip   | 192.168.2.14 |
| 手順 2 : ITD サービスを定義す         | する。   |      |              |
|                             |       |      |              |

N7k-2(config)# itd Servicel N7k-2(config-itd)# ingress interface port-channel 2 N7k-2(config-itd)# device-group DG N7k-2(config-itd)# no shutdown

# 設定例:サンドイッチ展開モード

以下の設定では次の図に示すトポロジを使用します。

図 9: サンドイッチ展開モード

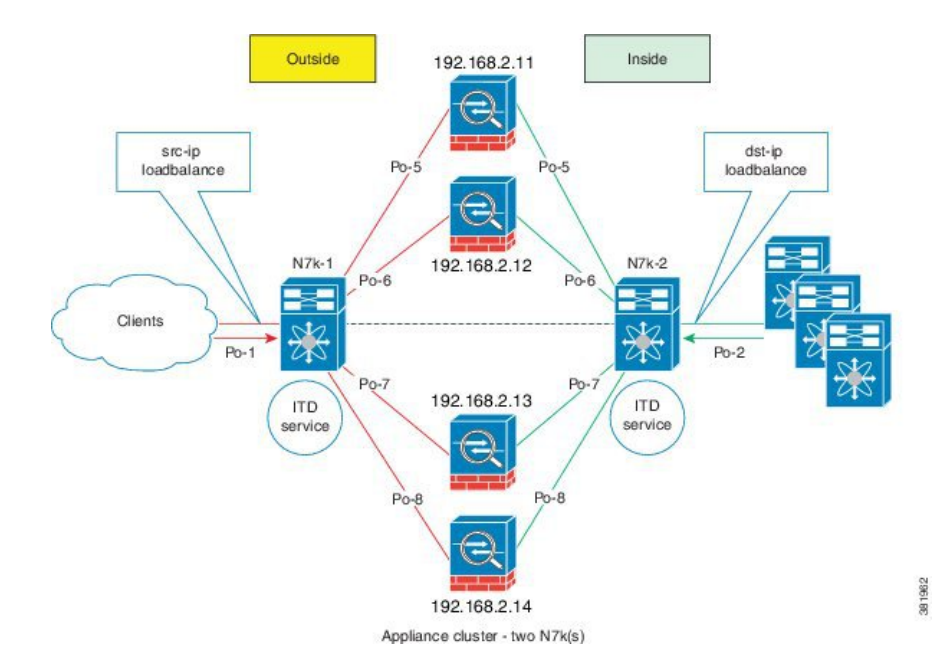

### デバイス1

手順1:デバイスグループを定義する。

```
N7k-1(config)# itd device-group DG
N7k-1s(config-device-group)# probe icmp
N7k-1(config-device-group)# node ip 192.168.2.11
N7k-1(config-device-group)# node ip 192.168.2.12
N7k-1(config-device-group)# node ip 192.168.2.13
N7k-1(config-device-group)# node ip 192.168.2.11
手順 2: ITD サービスを定義する。
```

```
N7k-1(config)# itd HTTP
N7k-1(config-itd)# ingress interface port-channel 1
N7k-1(config-itd)# device-group DG
```

 $N7k{-}1\,({\tt config-itd})\,\#\,\, {\tt load-balance}\,\, {\tt method}\,\, {\tt src}\,\, {\tt ip}\,\, N7k{-}1\,({\tt config-itd})\,\#\,\, {\tt no}\,\, {\tt shutdown}$ 

### デバイス2

手順1:デバイスグループを定義する。

N7k-2(config)# itd device-group DG N7k-2(config-device-group)# probe icmp N7k-2(config-device-group)# node ip 192.168.2.11 N7k-2(config-device-group)# node ip 192.168.2.12 N7k-2(config-device-group)# node ip 192.168.2.13 N7k-2(config-device-group)# node ip 192.168.2.14 手順 2: ITD サービスを定義する。

N7k-2(config)# itd HTTP N7k-2(config-itd)# ingress interface port-channel 2 N7k-2(config-itd)# device-group DG N7k-2(config-itd)# load-balance method dst ip N7k-2(config-itd)# no shutdown

# 設定例:サーバロードバランシング展開モード

以下の設定では、次の図に示すトポロジを使用します。

図 10 : VIP を使用した ITD 負荷分散

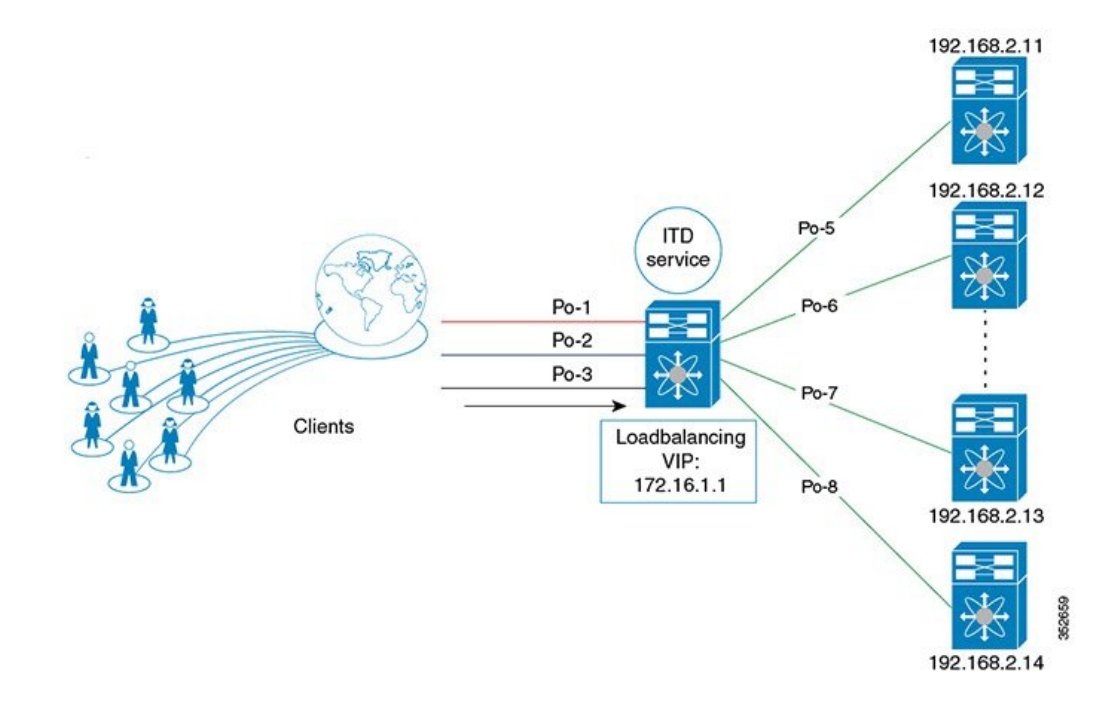

手順1:デバイスグループを定義する。

```
switch(config)# itd device-group DG
switch(config-device-group)# probe icmp
switch(config-device-group)# node ip 192.168.2.11
```

switch(config-device-group)# node ip 192.168.2.12 switch(config-device-group)# node ip 192.168.2.13 switch(config-device-group)# node ip 192.168.2.14 手順2:ITDサービスを定義する。 switch(config)# itd Service2 switch(config-itd)# ingress interface port-channel 1 switch(config-itd)# ingress interface port-channel 2 switch(config-itd)# ingress interface port-channel 3 switch(config-itd)# device-group DG Switch(config-itd)# virtual ip 172.16.1.20 255.255.255 switch(config-itd)# no shutdown

# 設定例:サーバロードバランシング展開モード

以下の設定では、次の図に示すトポロジを使用します。

### 図 11: VIP を使用した ITD 負荷分散

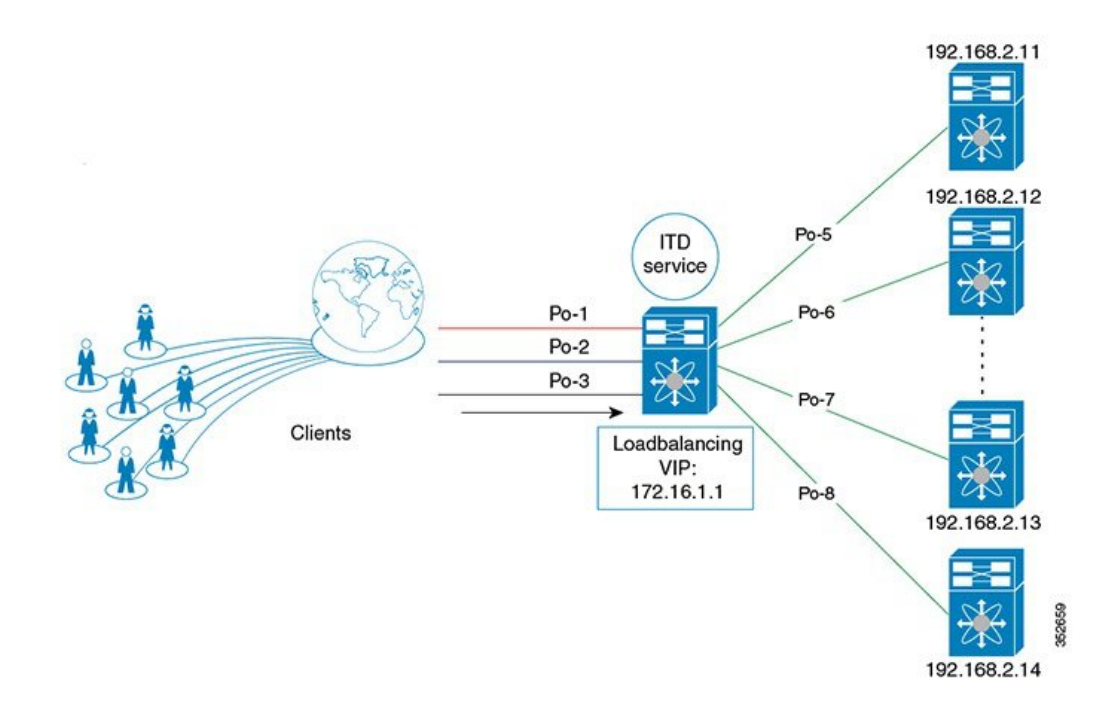

手順1:デバイスグループを定義する。

```
switch(config)# itd device-group DG
switch(config-device-group)# probe icmp
switch(config-device-group)# node ip 192.168.2.11
switch(config-device-group)# node ip 192.168.2.13
switch(config-device-group)# node ip 192.168.2.14
```

手順2: ITD サービスを定義する。

```
switch(config)# itd Service2
switch(config-itd)# ingress interface port-channel 1
switch(config-itd)# ingress interface port-channel 2
```

switch(config-itd) # ingress interface port-channel 3
switch(config-itd) # device-group DG
Switch(config-itd) # virtual ip 172.16.1.20 255.255.255
switch(config-itd) # no shutdown

# **ITD**の関連資料

| 関連項目                              | マニュアル タイトル                                                                        |
|-----------------------------------|-----------------------------------------------------------------------------------|
| Intelligent Traffic Director コマンド | 『Cisco Nexus 7000 Series NX-OS Intelligent Traffic<br>Director Command Reference』 |

# **ITD**の標準規格

この機能でサポートされる新規の標準または変更された標準はありません。また、既存の標準の サポートは変更されていません。

# ITD の機能履歴

この表には、機能の追加や変更によるリリースの更新内容のみが記載されています。

| 機能名                       | リリース        | 機能情報                               |
|---------------------------|-------------|------------------------------------|
| 許可 ACL                    | 7.3(0)D1(1) | この機能が導入されました。                      |
| 最適化されたノード挿入/<br>削除        | 7.3(0)D1(1) | この機能が導入されました。                      |
| 宛先 NAT                    | 7.2(1)D1(1) | この機能が導入されました。                      |
| ITD サービス内の複数のデ<br>バイスグループ | 7.2(1)D1(1) | この機能が導入されました。                      |
| ITD                       | 7.2(0)D1(1) | 次の拡張機能が追加されました。                    |
|                           |             | ・ノードレベルのプローブ。                      |
|                           |             | ・IPv6 データ ノードに対する IPv4 制<br>御プローブ。 |
|                           |             | ・リダイレクションからトラフィック<br>を除外する除外 ACL。  |

| 機能名                                   | リリース    | 機能情報                                                         |
|---------------------------------------|---------|--------------------------------------------------------------|
| ITD                                   | 6.2(10) | 次の拡張機能が追加されました。                                              |
|                                       |         | •重み付けロードバランシング。                                              |
|                                       |         | ・ノードレベルのスタンバイ。                                               |
|                                       |         | <ul> <li>レイヤ4ポートのロードバランシン<br/>グ。</li> </ul>                  |
|                                       |         | <ul> <li>・同じデバイス上の2つのVDC間でのサンドイッチモードノード状態<br/>同期。</li> </ul> |
|                                       |         | ・DNS プローブ。                                                   |
|                                       |         | ・ITD 統計情報収集の開始/停止/クリ<br>ア。                                   |
|                                       |         | ・ITD サービスとプローブに対する<br>VRF サポート。                              |
| Intelligent Traffic Director<br>(ITD) | 6.2(8)  | この機能が導入されました。                                                |